# **OPSC Online - User Guide**

#### Career Technical Education Facilities Program Application for Career Technical Education Facilities Funding (Form SAB 50-10) Submittal Process

(as of October 31, 2019)

#### **Background - Career Technical Education Facilities Program**

The Career Technical Education Facilities Program (CTEFP) provides funding to qualifying school districts and joint powers authorities (JPA) for the construction of new facilities, modernization or reconfiguration of existing facilities, and equipment to integrate Career Technical Education programs into comprehensive high schools.

Career Technical Education provides a program of study that involves a multi-year sequence of courses that integrates core academic knowledge with technical and occupational knowledge to provide students with a pathway to postsecondary education and careers. The California Department of Education (CDE) currently recognizes 15 industry sectors; each sector contains several pathways. A complete guide may be found under the CDE's adopted <u>CTE Framework</u> (link), and additional information is available on the <u>CDE's website</u> (link).

#### **OPSC Online**

OPSC Online was created by the Office of Public School Construction (OPSC) to allow applicants to instantly submit the *Application for Career Technical Education Facilities Funding* (Form SAB 50-10) to OPSC.

While it is not mandatory to use the online submittal, OPSC encourages school districts to use the online application and submit feedback to OPSC, as future phases of the online application will extend to all School Facility Program (SFP) programs.

#### Why should I use the online application?

Upon submittal of the online application by the authorized District Representative or District Superintendent, the application receives a tentative Application Received Date. Previously, OPSC required a wet-signature copy of the application form and attached documents to be submitted by mail. However, now if the applicant uses the online application, OPSC will accept the online submittal date as the official Application Received Date.

#### What's New (As of October 31, 2019)

- Fully functional e-signature feature, allowing applicants to submit CTEFP applications electronically. Applicants are not required to submit a hard copy of the funding application if using OPSC Online to submit their application.
- Ability to upload supporting documents.

### **OPSC Online**

OPSC Online can be found under "Online Application Tools for School Construction Projects" on OPSC's services page.

OPSC Online can also be connected to directly by clicking here.

#### Login Information

All School District Representatives and District Superintendents on record with OPSC (as of December 10, 2018) have a user account in OPSC Online. If you do not have an account, please send a request via email to <u>OPSCOnlineSupport@dgs.ca.gov.</u>

#### **Delegates and/or Consultants?**

Authorized District Representatives and Superintendents can add delegates (school district staff, architects, and consultants) to complete applications on behalf of the District. These delegates may fill in and complete forms online; however, only the authorized District Representative and Superintendent are allowed to submit the application online. Each user account is linked to a unique valid email address.

|                                        | 🔊 PTN 🗾 DSA Nav. 🕏 CA EDC 🔣 NCES 🙆 OPS                                                                                                    | - →                         | Search | ー ロ<br>P マ 命 ☆ ・<br>扁 マ Pageマ Safetyマ Toolsマ @ | ×<br>© © |
|----------------------------------------|----------------------------------------------------------------------------------------------------|-----------------------------|--------|------------------------------------------------|----------|
| Car *                                  |                                                                                                    |                             | Contac | t Us 🌣 Settings 🚽 Log                          | In ^     |
| Public School Construction             |                                                                                                    |                             |        | Grants Dashboard                               |          |
|                                        | 한 Public School Construction                                                                                                    |                             |        |                                                |          |
|                                        | SIGN IN TO CONTINUE                                                                                                    |                             |        |                                                |          |
|                                        | Enter email<br>This field is required                                                                                                    |                             |        |                                                |          |
|                                        | Password                                                                                                    |                             |        |                                                |          |
|                                        | SIGN IN<br>Forgot your password or other trouble sig<br>Reset your password<br>Don't have an account? Request a new acc<br>For additional guidance please review the<br>Online User Guide | ning in?<br>count<br>• OPSC |        |                                                |          |
| Copyright © 2019 - State of California | W3C WAT-AA<br>WCAG 2.1                                                                                                    |                             |        |                                                |          |

## **Application Dashboard**

Upon login, the user is directed to the Dashboard. The dashboard displays all applications (both drafts and submitted) created by the District Representative and delegates. Applications can be sorted by the user by clicking on any column header.

District Representatives and District Superintendents are able to view all of their district's projects. School district delegates are able to view any school districts they have been authorized to act on behalf of.

Clicking anywhere on the application row directs the user to the Application Summary Page for the selected project so that the user can review application info.

| http://www.webapps.c                                                                                  | lgs.ca.gov/OPSC/OPSC                              | Online/dashboard  |                     |                            | - <i>→</i>                 | Search         |                       | ם –<br>גר ה ה לייני פון בייני<br>גר ה לייני פון בייני |
|----------------------------------------------------------------------------------------------------|---------------------------------------------------|-------------------|---------------------|----------------------------|----------------------------|----------------|-----------------------|-------------------------------------------------------|
| ashboard   OPSC × L<br>Edit <u>V</u> iew F <u>a</u> vorites <u>T</u> ool<br>B DGS Home B DGS Intranet | ls <u>H</u> elp<br>Home <mark>Bs</mark> OPSC Home | 🔒 OPSC Intranet 🧧 | ] PTN 🗾 DSA Nav 🎓   | CA EDC 🛃 NCES 🎒            | OPSC OL 🟾 🦽 DSA Track      | er 🎽 🏠 🗸       | 🔊 🔻 🖃 🆶 💌 <u>P</u> ag | ge ▼ <u>S</u> afety ▼ T <u>o</u> ols ▼ 🕖              |
| Gov *                                                                                                 |                                                   |                   |                     |                            |                            | Conta          | act Us 🛛 🌣 Setting    | s Welcome Justin                                      |
| Public Sch                                                                                            | ool Const                                         | ruction           |                     |                            |                            |                | Grants                | Users Dashboard                                       |
| ishboard                                                                                              |                                                   |                   |                     |                            |                            |                |                       |                                                       |
| unding Applica                                                                                        | ations                                            |                   |                     |                            |                            |                |                       |                                                       |
| 🏛 Create New Fundir                                                                                   | ng Application                                    |                   |                     |                            |                            | <b>Q</b> Filte | r 12 applications     | Search All                                            |
| App Name                                                                                              | Prog. Type                                        | Status            | OPSC App #          | School/Site                | District                   | PTN #          | OPSC<br>Received      | Last<br>Updated ~                                     |
| Haley's Test App<br>Mrs.                                                                              | CTE MOD                                           | Submitted         | 59/67439-00-<br>004 | Alice Birney               | Sacramento<br>City Unified | 67439-93       | 10/31/2019            | 10/31/2019                                            |
| CTE NC Test                                                                                           | CTE NC                                            | Draft             |                     | Rosemont<br>High           | Sacramento<br>City Unified | 67439-78       |                       | 10/31/2019                                            |
| CTE NC Test HSAA                                                                                      | CTE NC                                            | Submitted         | 55/67439-01-<br>001 | Sam<br>Brannan<br>Middle   | Sacramento<br>City Unified | 67439-37       | 10/31/2019            | 10/31/2019                                            |
| CTE Mod                                                                                               | CTE MOD                                           | Submitted         | 59/67439-00-<br>003 | C. K.<br>Mcclatchy<br>High | Sacramento<br>City Unified | 67439-21       | 10/31/2019            | 10/31/2019                                            |
| CTE NC Test                                                                                           | CTE NC                                            | Submitted         | 55/67439-00-<br>002 | Kit Carson<br>Middle       | Sacramento<br>City Unified | 67439-20       | 10/31/2019            | 10/31/2019                                            |

To begin a new application, click on "Create New Application" and proceed to Page 4.

Superintendents and District Representatives can manage users for their respective school district. To manage school district delegates to enable them to complete applications on the school district's behalf, turn to page 49.

## Create New Application

| Createapplication   OPSC ×<br>File Edit View Favorites Tools Help | Inline/createapplication                                                                                         | → Search                | h          |                                         | Q                                       | - □ ×<br>- ☆ © ©                                           |
|-------------------------------------------------------------------|----------------------------------------------------------------------------------------------------|-------------------------|------------|-----------------------------------------|-----------------------------------------|------------------------------------------------------------|
| 🙀 🖩 DGS Home 👪 DGS Intranet Home 👪 OPSC Home                      | 👪 OPSC Intranet 🤮 PTN 🗹 DSA Nav , 🦉 CA EDC 💥 NCES 🔮 (                                                            | OPSC OL 🛛 🦽 DSA Tracker | Contact Us | t i i i i i i i i i i i i i i i i i i i | <mark>▼ <u>S</u>afety ▼<br/>gs W</mark> | • T <u>o</u> ols • @ •<br>elcome Justin  ▼                 |
| Public School Const                                               | ruction                                                                                                    |                         |            | Grants                                  | <b>U</b> sers                           | A Dashboard                                                |
| Dashboard / Application                                           |                                                                                                    |                         |            |                                         |                                         | <ul> <li>P → P P P P P P P P P P P P P P P P P P</li></ul> |
|                                                                   | Create New Application                                                                                           |                         | 0          |                                         |                                         |                                                            |
|                                                                   | Has the District applied for advanced funding for<br>Site Acquisition or Design for this<br>project/application? | Yes No                  |            |                                         |                                         |                                                            |
|                                                                   |                                                                                                    | Cancel Continue         | <b>→</b>   |                                         |                                         |                                                            |
|                                                                   |                                                                                                    |                         |            |                                         |                                         |                                                            |
|                                                                   |                                                                                                    |                         |            |                                         |                                         |                                                            |
| Back to Top Conditions of Use Privacy P                           | Policy Contact Us Register to Vote Governor                                                                      |                         |            |                                         |                                         |                                                            |

After clicking on "Create New Application" a new dialog box opens:

# Has the District applied for advanced funding for Site Acquisition or Design for this project/application?

Choose "Yes" if this District is submitting an application for funding for a project that has already received advanced funding for Site Acquisition or Design; otherwise, click "No".

"**Yes**" – The user is directed to return to the Dashboard. Search for the project that requires an updated Form SAB 50-10 and click anywhere on the row of the desired application.

For purposes of CTEFP, the answer will always be "No". CTEFP does not provide advance funding for Site Acquisition or Design.

## **Create New Application** (continued)

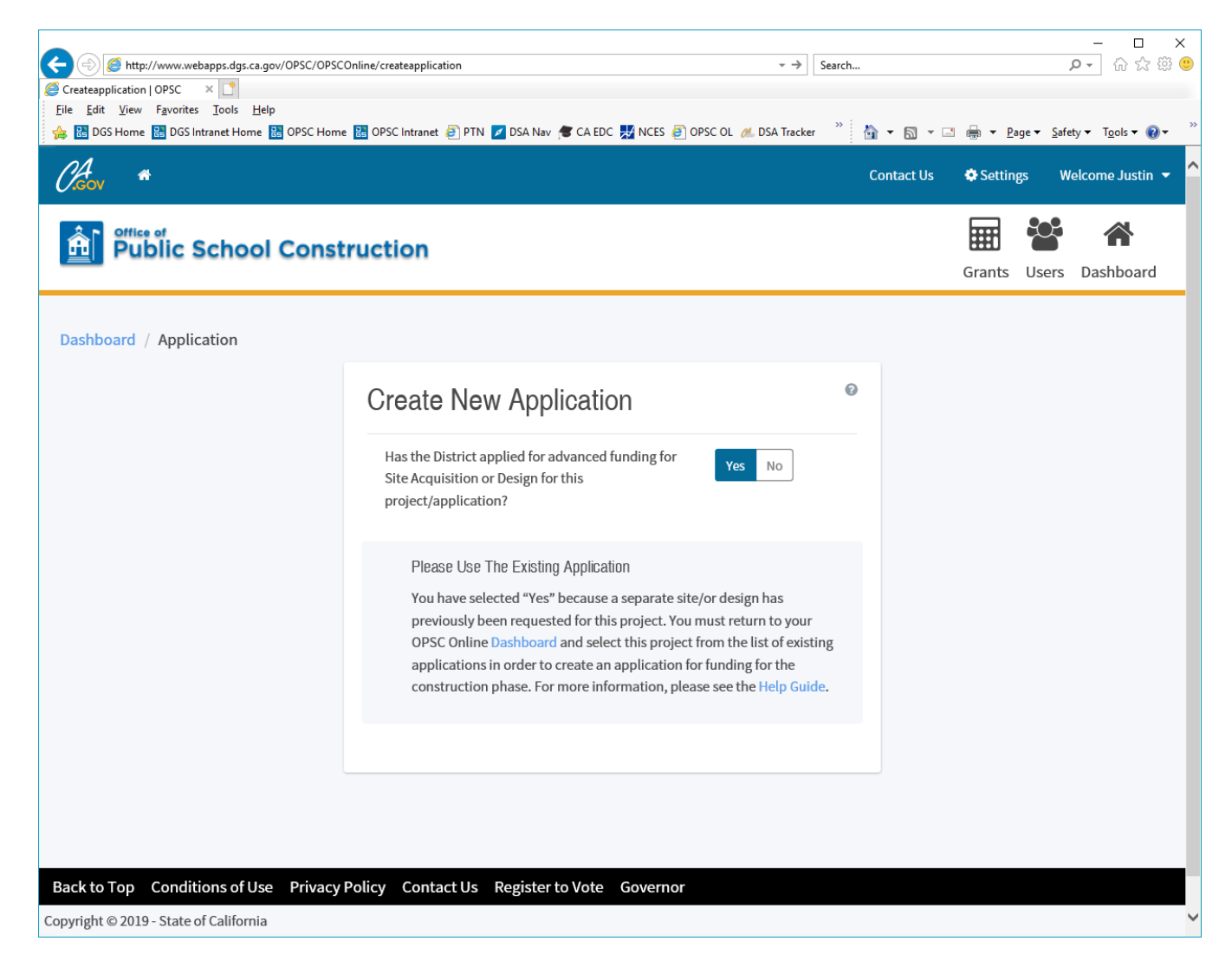

**"No"** – The user will be prompted through a series of questions to complete each step in creating a new application.

| OF Contract Contract Cont | 💌 DSA Nev 🐨 CA EDC 🔀 NCES 🗃 OPSC OL 🦽 DSA Tracker 💣 CDE DataQuest 🗐 UAT                                                                                                    | + →]   Search                                                                                                    | -                      |
|----------------------------------------------------------------------------------------------------|----------------------------------------------------------------------------------------------------|----------------------------------------------------------------------------------------------------|------------------------|
| Dashboard / Application                                                                                                    | Create New Application<br>Has the District applied for advanced funding for Site Acquisition or Design for<br>this project/application?<br>No have selected "No" because this is a brand new application for a project that h<br>site and/or design funding approval. The following screens will be a step-by-step g<br>online.<br>On this first screen, please select the District name, Program Type (e.g. New Constit<br>Attendance Area (if applicable), enter the Project Tracking Number, and enter a nic<br>nickname is used to help you with differentiating this from other projects in your D | Ves     No       was never requested a prior separate<br>uide to completing your application<br>rruction, Modernization), High School<br>skame for the application. The<br>bashboard. | Grants Users Dashboard |
|                                                                                                    | Select the District<br>Select a funding Program Type<br>Refer to Section 1859.192 for the eligibility criteria                                                                                                    | ABC UNIFIED  Career Technical Education                                                                                                    |                        |
|                                                                                                    | Select High School Attendance Area 🛛 🔞                                                                                                    | District-wide 🗸                                                                                                    | ~                      |

#### Select the District:

District Representatives and District Superintendents default to their school district. School district delegates have the option of choosing from a list of school districts that they have been authorized to act on behalf of.

### Select a funding Program Type:

Currently, OPSC Online only allows "Career Technical Education (NC)" or "Career Technical Education (Mod)" to be selected.

New Construction Projects

- The maximum grant is \$3 million per project, per school site.
- The project can be a part of a qualifying SFP New Construction application. If so, the facility must be located at the same school site as the SFP project.
- The project can be a stand-alone project.

**Modernization Projects** 

- The maximum grant is \$1.5 million per project, per school site.
- Eligible modernization projects can include reconfiguration, or remodeling an existing building within current confines, or minimally expanding the square footage of an existing building.

#### **Create New Application** (continued)

If an application is for equipment only, the maximum grant amount determination is based on the occupancy date of the facility being equipped. If the CTE facility was occupied before May 20, 2006, the project would be considered Modernization. If the equipment is being purchased for a CTE facility that was occupied on or after May 20, 2006, the project would be construction.

Refer to Section 1859.192 for the eligibility criteria.

#### Select High School Attendance Area:

Enter the High School Attendance Area. Otherwise, select "District-wide"

#### Please enter your Project Tracking Number (PTN #):

Enter the Project Tracking Number (PTN #).

#### **Application Name:**

The user should enter a Nickname for this application to assist the user in locating it in the future. Note: editing the Nickname after creation is currently not possible.

The completed section will look like this:

| <u>E</u> dit <u>V</u> iew F <u>a</u> vorites <u>I</u> ools <u>H</u> elp<br>■ ▼ □ | T <u>o</u> ols ▼ 🕑 ▼ 🔅                                                                                                    |                                                                                                    | x                   | 🔁 Convert 🔻 👼   |
|----------------------------------------------------------------------------------|----------------------------------------------------------------------------------------------------|----------------------------------------------------------------------------------------------------|---------------------|-----------------|
|                                                                                  |                                                                                                    |                                                                                                    | Contact Us Settings | Welcome Anaheim |
| Public School Construction                                                       | on                                                                                                    |                                                                                                    |                     | Users Dashbo    |
| ard / Application                                                                |                                                                                                    |                                                                                                    |                     |                 |
|                                                                                  | Create New Application                                                                                                    |                                                                                                    |                     |                 |
|                                                                                  | Has the District applied for advanced funding for Site Acquisition or<br>this project/application?                                                                                                    | Design for Yes No                                                                                                    |                     |                 |
|                                                                                  | You have selected that you will be filling out and/or submitting a ne<br>previous approval for this project for either design funding or eith for<br>askeds to find the project() from a lite of previously approved proje<br>the previous approval it will link it to your current application and y<br>If you have not previously received design and or the funding for the<br>ruled through the subjection corrects. | w application for funding. If you have received a<br>miding (or both), please select "you". You will then be<br>to in your District Dathbard. Gone you're selected<br>on can proceed with the application creation process.<br>a school you are applying for funding for, you will be |                     |                 |
|                                                                                  | Select the District                                                                                                    | ANAHEIM ELEMENTARY 🗸                                                                                                    |                     |                 |
|                                                                                  | Select a funding Program Type<br>Refer to Section 1859.192 for the eligibility criteria                                                                                                    | Career Technical Educatic ¥                                                                                                    |                     |                 |
|                                                                                  | Select High School Attendance Area                                                                                                    | District-wide                                                                                                    |                     |                 |
|                                                                                  | Please enter your Project Tracking Number (PTN #)                                                                                                    | 66423 - 006                                                                                                    |                     |                 |
|                                                                                  | Please enter application nickname                                                                                                    | ABC High - Auto Shop                                                                                                    |                     |                 |
|                                                                                  |                                                                                                    |                                                                                                    |                     |                 |

#### **Create New Application** (continued)

Once all information has been entered, click "Continue".

If you selected "Career Technical Education (NC)" continue to the next page.

If you selected "Career Technical Education (Mod), the online wizard would use the same prompts as a New Construction application. The key differences are:

- Modernization projects are capped at \$1,500,000 for the State Share.
- Modernization projects are ineligible for Site Development funding.
- Modernization projects will not have an SFP Project Affiliation.

If you have any questions while completing the application for a Modernization project, that are not addressed in this guide, please contact OPSC.

#### **IMPORTANT!**

All calculations and project information for the submitted application are dependent on all submitted information. If you return to a previously completed page/section and change information you may receive a warning message similar to below. It is OK to change the information on the page, but you may need to return to other pages/sections to provide additional information based on the changes in circumstances for your project.

| A http://www.webapps.dgs.ca.gov/OPSC/Q                                                | PSCOnline/wizard/5010/LoanRequest/38882/2019-11-05T09:36-2 | 2.6538421/Draft1                                      |                 | - 日 ><br>arth                                                                                             |
|---------------------------------------------------------------------------------------|------------------------------------------------------------|-------------------------------------------------------|-----------------|----------------------------------------------------------------------------------------------------|
| Loan Request   OPSC ×                                                                 | s second contractions and solutions and second solutions   |                                                       |                 |                                                                                                    |
| File Edit View Favorites Tools Help                                                   |                                                            | NCTC ROOMCOL # DSA Trader # ODE DateOurse ROUG        | <b>T</b>        |                                                                                                    |
|                                                                                       |                                                            | a vices 🧑 Orse of 🖉 DSA fracker 🐞 Obe Dataquest 🐑 OA  | M               | Contact Us 🏘 Settings Welcome Justin 👻                                                                    |
| Public School Co                                                                      | nstruction                                                 |                                                       |                 | Grants Dashboard                                                                                          |
| Dashboard / Application / Draft 1                                                     |                                                            |                                                       |                 |                                                                                                    |
| ABC USD - Mod Test D<br>Application for Career Technical Educat<br>CTE: Modernization | aff)<br>ion Facilities Funding + SAB 50-10 CTEFP Form      | 0                                                     | -               | PTN: 64212 - 123<br>Last updated by Justin Ng at 10:53 AM Nov 05 2019<br>Abc Unified + Burbank Elementary |
| SAB 50-10 Form                                                                        | Loan Request                                               | (!)                                                   |                 |                                                                                                    |
| Sectors and Pathways                                                                  | Is the District requesting a loan pur:                     | Change value                                          | e               |                                                                                                    |
| SFP Affiliation & Location                                                            | Total Eligible Costs for CTE Project :                     | rms win result in the deletion of all related App     |                 |                                                                                                    |
| Score and Classrooms                                                                  | Applicant is requesting loan in the a                      | Cancel Yes                                            | s               |                                                                                                    |
| Reservation of Funds     Project Costs                                                | up to                                                      |                                                       | \$ 650,000      |                                                                                                    |
| Loan Request                                                                          | Does the District have current Finance                     | ial Hardship Approval?                                | Yes No          |                                                                                                    |
| Certification                                                                         | The Fund Worksheets submitted are                          | a listing of the applicant's Capital Facility related | Enterualid date |                                                                                                    |
| Review                                                                                | 20103 03 01                                                |                                                       | Enter vand date |                                                                                                    |
| Submit                                                                                | ← Previous                                                 |                                                       | Continue 🔶      |                                                                                                    |

#### **Application for Career Technical Education Facilities Funding**

Because the user selected "Career Technical Education" for the type of application to be created, the user is directed to the beginning of the CTEFP Application Page.

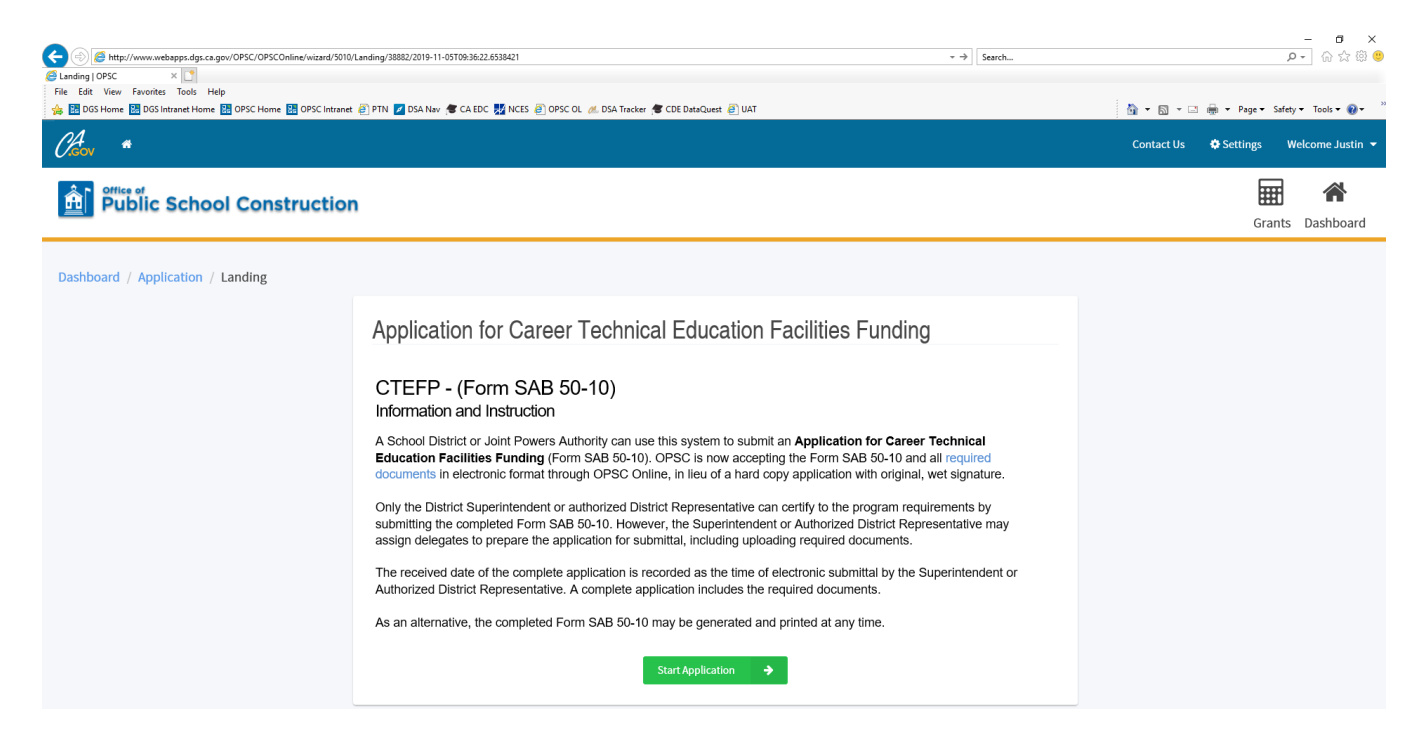

Click on "Start Application".

#### **Application Details**

The application wizard allows users to move sequentially through the application questions. The left-hand navigation bar also allows users to navigate directly to specific sections.

Note: OPSC will continually deploy "bug" fixes to the programming logic when identified. If you encounter a calculation error, you may need to navigate off that page and then return. Clicking "Continue" will also update calculations and validate data.

|                      |                                                                      |                          | Contact Us 💠 Settings Welcome Jus |
|----------------------|----------------------------------------------------------------------|--------------------------|-----------------------------------|
| Public School Con    | struction                                                            |                          | Grants Dashbo                     |
| E: New Construction  |                                                                      |                          | Abc Unified • No Sit              |
| SAB 50-10 Form       | Application Details                                                  |                          |                                   |
| Application Details  | Locale                                                               |                          |                                   |
| Sectors and Pathways | Select the applicable Locale for this CTEFP Project:                 | Please make a selection  |                                   |
| Score and Classrooms | Division of the State Architect Number (DSA #)                       |                          |                                   |
| Reservation of Funds | Please enter your Division of State Architect number (if applicable) | Please make a selectir 🗸 |                                   |
| Project Costs        | DCA Assessed Data                                                    |                          |                                   |
| Loan Request         | USA Approval Date                                                    |                          |                                   |
| Certification        |                                                                      | Continue 🔶               |                                   |
| Review               |                                                                      |                          |                                   |
| Submit               |                                                                      |                          |                                   |

#### <u>Locale</u>

Select the applicable Locale for this CTEFP Project.

The locale for each project shall be Urban, Suburban or Rural, as determined by the <u>National Center for Education Statistics</u> (NCES). To determine your locale using NCES, see "<u>How to Determine Your Locale</u>" (PDF).

#### Division of the State Architect Number (DSA #)

Enter the Division of State Architect number (if applicable) and DSA Plan Approval Date.

## Application Details (continued)

The completed section will look like this:

| , *                                                                        |                                                                                                    | Contact Us Settings Welcome.     |
|----------------------------------------------------------------------------|----------------------------------------------------------------------------------------------------|----------------------------------|
| Office of<br>Public School Con                                             | struction                                                                                                    | Grants Dasht<br>Abc United - No. |
| SAB 50-10 Form                                                             | Application Dataila                                                                                                    |                                  |
| Application Details                                                        |                                                                                                    |                                  |
| Sectors and Pathways                                                       | LOCAIE Select the applicable Locale for this CTEFP Project:  Urban                                                            | ~                                |
| SFP Affiliation & Location<br>Score and Classrooms<br>Reservation of Funds | Division of the State Architect Number (DSA #) Please enter your Division of State Architect number (if 02 123465 applicable) |                                  |
| Project Costs                                                              | DSA Approval Date 09/20/2018                                                                                                  |                                  |
| Loan Request                                                               | Continue                                                                                                    | <b>&gt;</b>                      |
| Review                                                                     |                                                                                                    |                                  |
| Submit                                                                     |                                                                                                    |                                  |

Click "Continue" to save your progress and advance to the next section.

## CTE Industry Sector and Pathway(s)

| دد Home 📑 DGS Intranet Home 🚼 OPSC H | ime 🔯 UPSC Intranet 🙋 PTN 🌠 USA Nav 🦉 CA EDC 🎇 NCES 🤮 OPSC OL 🦽 DSA Tracker 🦉 CDE DataQuest 🤮 UAT | 😭 🔻 🔝 👻 📑 🗰 🔻 Page 👻 Safety 🔻 Tools 🖲 |
|--------------------------------------|---------------------------------------------------------------------------------------------------|---------------------------------------|
| , *                                  |                                                                                                   | Contact Us 🗢 Settings Welcome Jus     |
| Public School Con                    | struction                                                                                         | Grants Dashbo                         |
| E: New Construction                  |                                                                                                   | Abc Unified • No Site                 |
| SAB 50-10 Form                       | Sectors and Pathways                                                                              |                                       |
| Application Details                  | Select the Industry Sector:                                                                       | ~                                     |
| Sectors and Pathways                 |                                                                                                   |                                       |
| Score and Classrooms                 | Previous     Continue                                                                             | •                                     |
| Reservation of Funds                 |                                                                                                   |                                       |
| Project Costs                        |                                                                                                   |                                       |
| Loan Request                         |                                                                                                   |                                       |
| Certification                        |                                                                                                   |                                       |
|                                      |                                                                                                   |                                       |
| Review                               |                                                                                                   |                                       |
| Loan Request<br>Certification        |                                                                                                   |                                       |

#### Select the Industry Sector from the drop-down menu.

The California Department of Education (CDE) currently recognizes 15 industry sectors; each sector contains several pathways. A complete guide may be found under the CDE's adopted <u>CTE Framework</u> (link), and additional information is available on the <u>CDE's website</u> (link).

#### Select the Pathway(s)

Select at least one Pathway\*.

\*Note, changing the Industry Sector after selecting the Pathways would delete the previously selected Pathways.

## <u>CTE Industry Sector and Pathway(s)</u> (continued)

The completed section will look like this:

| 3S Home 👪 DGS Intranet Home 🔠 OPSC H | ome 🔠 OPSC Intranet 🗿 PTN 🗾 DSA Nav 🞓 CA EDC 👯 NCES 🗿 OPSC OL 🦽 DS | SA Tracker 🞓 CDE DataQuest 👸 UAT      | 🏠 🔻 🖾 👻 🖃 🖶 👻 Page 👻 Safety 👻 Tools 👻 ( |
|--------------------------------------|--------------------------------------------------------------------|---------------------------------------|-----------------------------------------|
| , <del>4</del>                       |                                                                    |                                       | Contact Us 💠 Settings Welcome Justi     |
| Public School Con                    | struction                                                          |                                       | Grants Dashboar                         |
| E: New Construction                  |                                                                    |                                       | Abc Unified • No Site                   |
| SAB 50-10 Form                       | Sectors and Pathways                                               |                                       |                                         |
| Application Details                  | Select the Industry Sector:                                        | Transportation 🗸                      |                                         |
| Sectors and Pathways                 | Select the Industry Pathway(s):                                    | Operations 🕱                          |                                         |
| SFP Affiliation & Location           |                                                                    | System Diagnostics, Service, and Re 🗶 |                                         |
| Score and Classrooms                 |                                                                    |                                       |                                         |
| Reservation of Funds                 | + Previous                                                         | Continue 🔶                            |                                         |
| Loan Request                         |                                                                    |                                       |                                         |
| Certification                        |                                                                    |                                       |                                         |
| Review                               |                                                                    |                                       |                                         |
| Submit                               |                                                                    |                                       |                                         |
|                                      |                                                                    |                                       |                                         |

Click "Continue" to save your progress and advance to the next section.

Note – some pathways will be grayed out and not available for selection. These are inactive pathways from Cycles 1, 2 and 3.

## School Facility Program Project Affiliation

| as nome 📷 Das Intranet Home 📷 OPSC Hon | re 📷 OPSC Intranet 🥑 PTIN 🚺 USA NAV 🥦 CA EDC 🎇 NCES 🙋 OPSC OL 🙇 USA Tracker 👼 CDE DataQuest 🤌 U | 41                        | 1           | n 🔹 🖂 👘 👻 Page 👻 Sarety 👻 Tools 👻 (   |
|----------------------------------------|-------------------------------------------------------------------------------------------------|---------------------------|-------------|---------------------------------------|
| , 4                                    |                                                                                                 |                           |             | Contact Us 🔅 Settings 🛛 Welcome Justi |
| Public School Cons                     | truction                                                                                        |                           |             | Grants Dashboar                       |
| E: New Construction                    |                                                                                                 |                           |             | Abc Unified • No Site                 |
| SAB 50-10 Form                         | SFP Affiliation & Location                                                                      |                           |             |                                       |
| Application Details                    | Is the CTEFP project part of a qualifying SFP Project? Please refer the Help information or     | Yes No                    |             |                                       |
| Sectors and Pathways                   | to SFP Regulation Section 1859.193.1.                                                           |                           |             |                                       |
| SFP Affiliation & Location             | CTE Project Location                                                                            |                           |             |                                       |
| Score and Classrooms                   | Select the high school/JPA site from the drop down menu where the CTE project will              | Please select 🗸           |             |                                       |
| Reservation of Funds                   | be tokated:                                                                                     | Please select School Site |             |                                       |
| Project Costs                          |                                                                                                 |                           |             |                                       |
| Loan Request                           | ← Previous                                                                                      | Continue                  | <b>&gt;</b> |                                       |
| Certification                          |                                                                                                 |                           |             |                                       |
| Review                                 |                                                                                                 |                           |             |                                       |
|                                        |                                                                                                 |                           |             |                                       |
| Certification                          |                                                                                                 |                           |             |                                       |

#### School Facility Program Project Affiliation

Is the CTEFP project part of a qualifying SFP Project? Select "Yes" or "No".

If the CTEFP project is affiliated with an SFP application, the qualifying SFP application must be submitted prior to or concurrently with the CTEFP application. The CTEFP funding receives a deduction for classroom funding included in an SFP New Construction project.

Please refer to <u>Section 1859.193.1</u> for a definition of a qualifying SFP Project.

If Yes, turn to Page 16.

If No, turn to Page 18.

## School Facility Program Project Affiliation – Yes

|                                  |                       |                          |                     |                          |              |          |   | · · · · · · · · · · · · · · · · · · · |                  |       |
|----------------------------------|-----------------------|--------------------------|---------------------|--------------------------|--------------|----------|---|---------------------------------------|------------------|-------|
| *                                |                       |                          |                     |                          |              |          |   | Contact Us                            | Settings Welcome | e Jus |
| Office of<br>Public School Const | ruction               |                          |                     |                          |              |          |   |                                       | 1                | ~     |
| Fublic School Const              | ruction               |                          |                     |                          |              |          |   |                                       | Grants Dash      | hbo   |
| : New Construction               |                       |                          |                     |                          |              |          |   |                                       | Abc Unified • No | o Sit |
|                                  |                       |                          |                     |                          |              |          |   |                                       |                  |       |
| SAB 50-10 Form                   | SFP Affiliation 8     | Location                 |                     |                          |              |          |   |                                       |                  |       |
| Application Details              | In the CTTTD and a st |                          | D                   |                          |              |          |   |                                       |                  |       |
| Sectors and Pathways             | to SFP Regulation Se  | ction 1859.193.1 .       | Project? Please ref | ier the Help Information | or Yes No    |          |   |                                       |                  |       |
|                                  | Please select a proje | ect                      |                     |                          |              |          |   |                                       |                  |       |
| SFP Affiliation & Location       |                       |                          |                     |                          |              |          |   |                                       |                  |       |
| Score and Classrooms             |                       |                          |                     |                          |              | Seal     |   |                                       |                  |       |
| Reservation of Funds             | Status                | OPSC App # ^             | PTN                 | Туре                     | Site         | Select   |   |                                       |                  |       |
| Project Costs                    | PM Complete           | 50 / 64212 - 02 -<br>001 | 64212-2             | New<br>Construction      | ARTESIA HIGH | Select   |   |                                       |                  |       |
| Loan Request                     | 1 total               |                          |                     |                          |              |          |   |                                       |                  |       |
|                                  |                       |                          |                     |                          |              |          |   |                                       |                  |       |
| Certification                    |                       |                          |                     |                          |              |          |   |                                       |                  |       |
| Review                           | Previous              |                          |                     |                          |              | Continue | 4 |                                       |                  |       |
| Submit                           | •                     |                          |                     |                          |              |          |   |                                       |                  |       |
|                                  |                       |                          |                     |                          |              |          |   |                                       |                  |       |

## **Qualifying SFP Project**

If the CTEFP project is affiliated with an SFP application, the qualifying SFP application must be submitted prior to or concurrently with the CTEFP application.

All SFP applications on the associated school site will be displayed. Select the correct associated SFP application from the table.

## <u>School Facility Program Project Affiliation – Yes</u> (continued)

The completed section will look like this:

| *                                           |                                              |                          |                    |                         |              |             | Contact Us | Settings Wel | lcome |
|---------------------------------------------|----------------------------------------------|--------------------------|--------------------|-------------------------|--------------|-------------|------------|--------------|-------|
| ic School Construction                      |                                              |                          |                    |                         |              |             |            | Grants       | Dash  |
| \B 50-10 Form                               | SFP Affiliation &                            | & Location               |                    |                         |              |             |            |              |       |
| Application Details<br>Sectors and Pathways | Is the CTEFP project<br>to SFP Regulation Se | part of a qualifying SFP | Project? Please re | fer the Help informatio | n or Yes No  |             |            |              |       |
| SFP Affiliation & Location                  | Qualifying SF                                | P Project                |                    |                         |              |             |            |              |       |
| Score and Classrooms                        | OPSC App #: 50 / 64                          | 212 - 02 - 001           |                    | Site: ARTESIA H         | ligh         |             |            |              |       |
|                                             | Type: New Construe                           | ction                    |                    | PTN: 64212-2            |              |             |            |              |       |
| Reservation of Funds                        | Status: PM Complet                           | te                       |                    |                         |              |             |            |              |       |
| Project Costs                               |                                              |                          |                    |                         |              |             |            |              |       |
| Loan Request                                |                                              |                          |                    |                         |              | Sear        |            |              |       |
|                                             | Status                                       | OPSC App # ^             | PTN                | Туре                    | Site         | Select      |            |              |       |
| Certification                               | PM Complete                                  | 50 / 64212 - 02 -        | 64212-2            | New                     | ARTESIA HIGH | •<br>Calant |            |              |       |
| Review                                      |                                              | 001                      |                    | Construction            |              | Select      |            |              |       |
| Submit                                      | 1 total                                      |                          |                    |                         |              |             |            |              |       |
| Juprint                                     |                                              |                          |                    |                         |              |             |            |              |       |
|                                             |                                              |                          |                    |                         |              |             |            |              |       |
|                                             | 4 Providure                                  |                          |                    |                         |              | Continuo    |            |              |       |
|                                             | < Previous                                   |                          |                    |                         |              | Continue    |            |              |       |

Click "Continue" to save your progress and advance to the next section on Page 20.

## School Facility Program Project Affiliation – No

| #                                        |                                                                                                    |                                                         | Contact Us 🛛 💠 Settings 🛛 Welcome Ju |
|------------------------------------------|----------------------------------------------------------------------------------------------------|---------------------------------------------------------|--------------------------------------|
| Public School Cons                       | struction                                                                                                    |                                                         | Grants Dashba                        |
| : New Construction                       |                                                                                                    |                                                         | Auc onnieu • Artesia rij             |
| AB 50-10 Form                            | SFP Affiliation & Location                                                                                                    |                                                         |                                      |
| Application Details Sectors and Pathways | Is the CTEFP project part of a qualifying SFP Project? Please refer the Help information or to SFP Regulation Section 1859.19.1.                                                        | Yes No                                                  |                                      |
| SFP Affiliation & Location               | CTE Project Location                                                                                                    |                                                         |                                      |
| Score and Classrooms                     | Select the high school/JPA site from the drop down menu where the CTE project will<br>be located:                                                                                       | Please select  Please select  Please select School Site |                                      |
| Project Costs                            | Indicate if the district is requesting project assistance pursuant to Section 1859.73.1. This<br>grant is available only to a New Construction or Modernization CTE project that is not | Yes No                                                  |                                      |
| Loan Request                             | part of a qualifying SFP New Construction or Modernization project.                                                                                                    | Ficase allswei question                                 |                                      |
| Review                                   | Previous                                                                                                    | Continue 🔶                                              |                                      |
| Submit                                   |                                                                                                    |                                                         |                                      |

#### **School Facility Program Project Affiliation**

If the CTEFP project is not affiliated with an SFP application, continue with the application.

#### **CTE Project Location**

Select the appropriate school or site for the CTE project from the drop-down menu.

#### **Project Assistance**

Select "Yes" or "No".

This grant is available only to a New Construction or Modernization CTE project that is not part of a qualifying SFP New Construction or Modernization project.

Project assistance is available to small school districts with enrollment of 2,500 pupils or fewer. The 2019 additional grant, \$7,460 for New Construction projects and \$3,978 for Modernization projects, may be used for costs associated with the preparation and submission of the SFP eligibility and funding applications, including costs related to supporting documentation such as site diagrams. This grant amount is adjusted each year using the Class B Construction Cost Index.

For more information on project assistance refer to SFP Regulation Section 1859.73.1.

### School Facility Program Project Affiliation - No (continued)

The completed section will look like this:

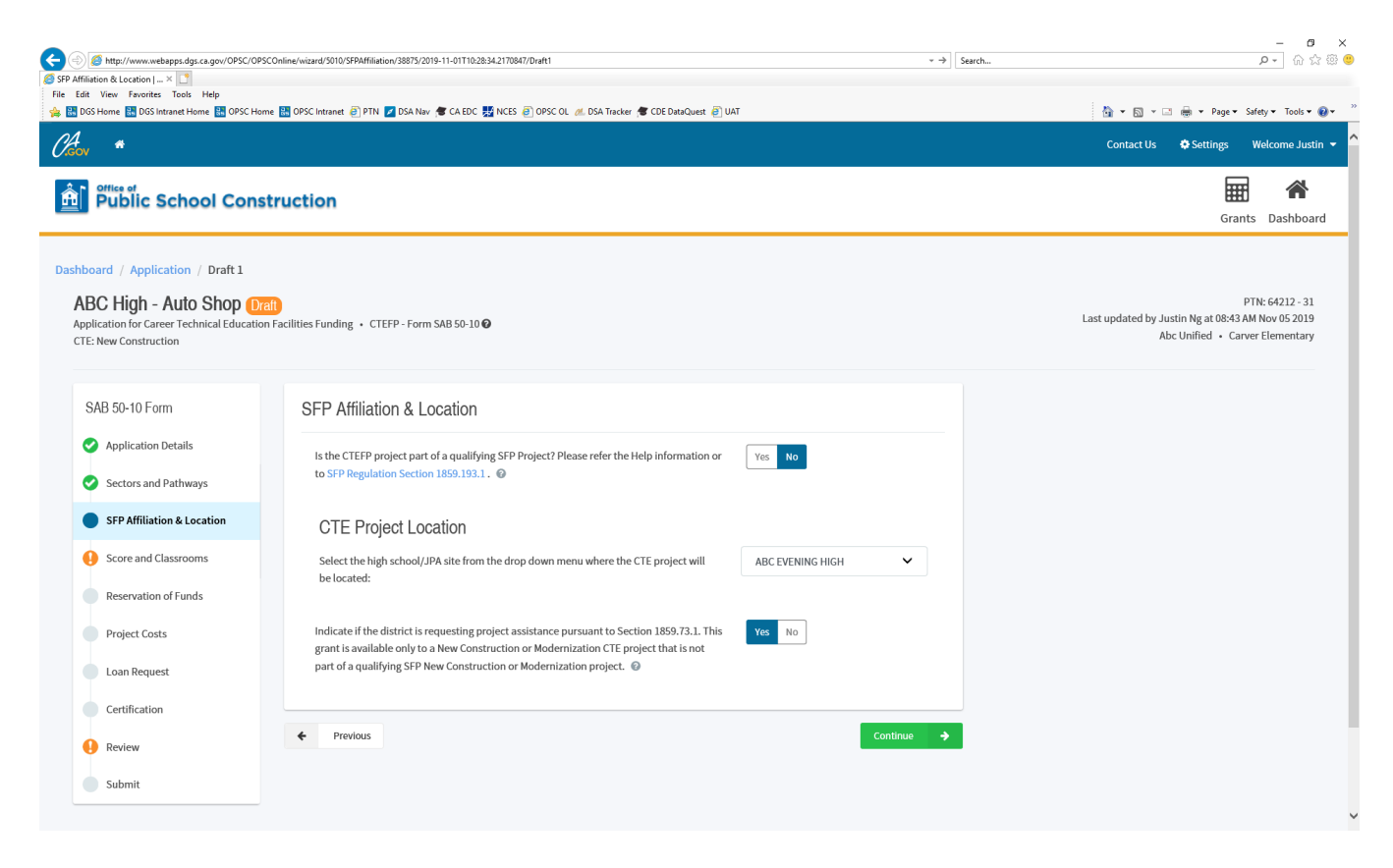

Click "Continue" to save your progress and advance to the next section on Page 20.

### Score, Number of Classrooms and Square Footage

|                                          |                                                                                                    |                        | Contact Us 🛛 🗢 Settings 🛛 Welcome Jus |
|------------------------------------------|----------------------------------------------------------------------------------------------------|------------------------|---------------------------------------|
| Public School Con                        | struction                                                                                                    |                        | Grants Dashbo                         |
| E: New Construction                      |                                                                                                    |                        | Abc Unified • Carver Elementar        |
| SAB 50-10 Form                           | Score and Classrooms                                                                                                    |                        |                                       |
| Application Details Sectors and Pathways | Enter the score from the California Department of Education CTE score letter for this project. (The applicant must have received a score of at least 105 points, as determined by the CDE pursuant to Section $1859.192(c)$ ; $\textcircled{0}$ | This field is required |                                       |
| SFP Affiliation & Location               | Number of CTE Classrooms in the Application:                                                                                                    | This field is required |                                       |
| Reservation of Funds                     | CTE Facility Square Footage 💿                                                                                                    |                        |                                       |
| Project Costs                            |                                                                                                    |                        |                                       |
| Loan Request                             | + Previous                                                                                                    | Continue 🔶             |                                       |
| Certification                            |                                                                                                    |                        |                                       |
| Review                                   |                                                                                                    |                        |                                       |
| Submit                                   |                                                                                                    |                        |                                       |

# Enter the score from the California Department of Education CTE score letter for this project.

Enter the score for this project. Note: The score should be extended by two decimal places. The CDE Score must be equal to or between 105 and 141.

The CTE plans must have been reviewed by the CDE, contain all mandatory elements required by the CDE, and have received a score of at least 105 points to be eligible for funding. The applicant must have received a score of at least 105 points, as determined by the CDE pursuant to Section 1859.192(c).

#### Number of CTE Classrooms in the Application:

Enter the number of CTE Classrooms in the Application. Only whole numbers are allowed.

#### CTE Facility Square Footage

Enter the square footage of the CTE Facility. Only whole numbers are allowed.

## Score, Number of Classrooms and Square Footage (continued)

The completed section will look like this:

| A S A http://www.webanns.dos.ca.gov/OPSC/OPSC                                                   | Chiling /wizard/S010/Score/38875/2019.11.01T10-28-24.2170847/Draft1                                                                                                    |            | - 0 ×                                                                               |
|-------------------------------------------------------------------------------------------------|----------------------------------------------------------------------------------------------------|------------|-------------------------------------------------------------------------------------|
| Score and Classrooms LOPSC ×                                                                    | commervication providence poor and points in the country providence                                                                                                    | . ,        |                                                                                     |
| File Edit View Favorites Tools Help                                                             |                                                                                                    |            |                                                                                     |
| 🍰 📴 DGS Home 📴 DGS Intranet Home 📴 OPSC Hom                                                     | re 🔡 OPSC Intranet 🗿 PTN 💋 DSA Nav 🞓 CA EDC 👖 NCES 🎒 OPSC OL 🚜 DSA Tracker 🎓 CDE DataQuest 🦉 UAT                                                                                   | π          | 🏠 🔻 🖾 👻 🖃 🖷 🖷 Page = Safety = Tools = 🔞 =                                           |
| Chov *                                                                                          |                                                                                                    |            | Contact Us 💠 Settings Welcome Justin 👻                                              |
| Public School Const                                                                             | truction                                                                                                    |            | Grants Dashboard                                                                    |
| Dashboard / Application / Draft 1                                                               |                                                                                                    |            |                                                                                     |
| ABC HIGN - AUTO SNOP Dra<br>Application for Career Technical Education<br>CTE: New Construction | II]<br>Facilities Funding • CTEFP - Form SAB 50-10 ₽                                                                                                    |            | Last updated by Justin Ng at 08:44 AM Nov 05 2019<br>Abc Unified • Abc Evening High |
| SAB 50-10 Form                                                                                  | Score and Classrooms                                                                                                    |            |                                                                                     |
| Application Details                                                                             | Enter the score from the California Department of Education CTE score letter for this<br>project. (The applicant must have precisived a score of at least 10 points, as determined | 124.00     |                                                                                     |
| Sectors and Pathways                                                                            | by the CDE pursuant to Section 1859.192(c).): @                                                                                                    |            |                                                                                     |
| Score and Classrooms                                                                            | Number of CTE Classrooms in the Application:                                                                                                    | 1          |                                                                                     |
| Reservation of Funds                                                                            | CTE Facility Square Footage 💿                                                                                                    | 1,500      |                                                                                     |
| Project Costs                                                                                   | Previous                                                                                                    | Continue 🔺 |                                                                                     |
| Loan Request                                                                                    |                                                                                                    |            |                                                                                     |
| Certification                                                                                   |                                                                                                    |            |                                                                                     |
| Submit                                                                                          |                                                                                                    |            |                                                                                     |
|                                                                                                 |                                                                                                    |            |                                                                                     |

Click "Continue" to save your progress and advance to the next section.

## **Reservation of Funds**

| C C C Museum Construction of Funds   OPSC V C C C C C C C C C C C C C C C C C C                                                                                                    | Online/witard/5010/Reservation/OF-undu/38875/2019-11-0111028342170847/Dukt1 - + 구] Search                                                                 | - ♂ ×<br>♪- ີ ☆ @ ●                                                                                    |
|----------------------------------------------------------------------------------------------------|----------------------------------------------------------------------------------------------------|----------------------------------------------------------------------------------------------------|
| Carlor *                                                                                                    | - En accurate de la El como de como de la contrato de acontecor de las                                                                                    | Contact Us 💠 Settings Welcome Justin 👻 🏠                                                               |
| Public School Const                                                                                                    | ruction                                                                                                    | Grants Dashboard                                                                                       |
| Dashboard / Application / Draft 1<br>ABC High - Auto Shop Dra<br>Application for Career Technical Education<br>CTE: New Construction                                                                              | D<br>Facilities Funding ・ CTEFP - Form SAB 50-10 ♥                                                                                                    | PTN: 64212 - 31<br>Last updated by Justin Ng at 08:45 AM Nov 05 2019<br>Abc Unified • Abc Evening High |
| SAB 50-10 Form<br>Application Details<br>Sectors and Pathways<br>SFP Affiliation & Location<br>Score and Classrooms<br>Reservation of Funds<br>Project Costs<br>Loan Request<br>Certification<br>Review<br>Submit | Reservation of Funds         Is the District requesting a reservation of funds pursuant to Section 1859,193(d)?       Yes No         revious       Yes No |                                                                                                    |

#### Reservation of Funds

Select "Yes" or "No" to indicate if the school district is requesting a reservation of funds pursuant to <u>Section 1859.193(d)</u>.

Applicants have the option of requesting a reservation of funds for its project. SFP Regulation Section 1859.193 allows the State Allocation Board (Board) to reserve funding for a period of up to 12 months for applicants to obtain the necessary Division of the State Architect (DSA) and CDE approvals. The 12-month period begins on the date of Apportionment enabling applicant's time to acquire the necessary approvals. OPSC's receipt of the CDE and DSA approved plans and specification initiate the 90-day period for the application to meet the requirements of a priority funding apportionment fund release. If an applicant does not submit the required CDE and DSA approvals within a 12-month period, the apportionment will be rescinded without further Board action and the CTEFP bond authority will be returned to the program for reallocation.

If Yes, click "Yes".

If No, click "No" and turn to Page 24.

## **Reservation of Funds - Yes**

The completed section will look like this:

| Supervise of Supervise of | COnline/wizard/5010/ReservationOfFunds/38875/2019-11-01T1028-34.2170847/Draft1 * 🔿 🛛 Search                                                     | ×<br>の分類の                                                                                              |
|----------------------------------------------------------------------------------------------------|----------------------------------------------------------------------------------------------------|----------------------------------------------------------------------------------------------------|
| File Edit View Favorites Tools Help                                                                                                    | ne 🖼 OPSC Initizent 🗃 PTN 🔽 DSA Nav. 🌾 CA EDC 💯 NCES 🗟 OPSC OL. 🚜 DSA Tracker. 🌾 CDE DataQuest 🗟 UAT                                            | 💩 - 🗊 - 🗆 👜 - Page - Safety - Tools - 🚇 -                                                              |
| Cheon *                                                                                                    |                                                                                                    | Contact Us 🌣 Settings Welcome Justin 👻                                                                 |
| Public School Cons                                                                                                    | truction                                                                                                    | Grants Dashboard                                                                                       |
| Dashboard / Application / Draft 1<br>ABC High - Auto Shop Or<br>Application for Career Technical Education<br>CTE: New Construction                                                                                                    | IFacilities Funding • CTEFP - Form SAB 50-10 🚱                                                                                                  | PTN: 64212 - 31<br>Last updated by Justin Ng at 08:45 AM Nov 05 2019<br>Abc Unified • Abc Evening High |
| SAB 50-10 Form<br>Application Details<br>Sectors and Pathways<br>SFP Affiliation & Location<br>Score and Classrooms<br>Reservation of Funds<br>Project Costs<br>Loan Request<br>Certification<br>Review                                                                                                    | Reservation of Funds         Is the District requesting a reservation of funds pursuant to Section 1859.193(d)?          review         revious |                                                                                                    |
| Submit                                                                                                    |                                                                                                    |                                                                                                    |

Click "Continue" to save your progress and turn to Page 28.

## **Reservation of Funds – No**

| ration of Funds   OPSC × 📑<br>idit View Favorites Tools Help                                                                               |                                                                                                    |                                                                                                    |
|----------------------------------------------------------------------------------------------------|----------------------------------------------------------------------------------------------------|----------------------------------------------------------------------------------------------------|
| DGS Home 👫 DGS Intranet Home 👫 OPSC Ho                                                                                                    | ne 🛅 OPSC Intranet 🥑 PTN 🔽 DSA Nav 🥳 CA EDC 💑 NCES 🥥 OPSC OL 📶 DSA Tracker 🥳 CDE DataQuest 🥥 UAT                                                                                                    | 🗿 🗙 🔂 👻 🖃 👼 🗙 Page 🗙 Safety 🛩 Tools 🕶 🥥 🖤                                                              |
| Public School Con                                                                                                    | truction                                                                                                    | Grants Dashboard                                                                                       |
| ABC High - Auto Shop ()<br>pplication for Career Technical Education<br>TE: New Construction                                               | alt)<br>n Facilities Funding • CTEFP - Form SAB 50-10 🛛                                                                                                    | PTN: 64212 - 31<br>Last updated by Justin Ng at 08:46 AM Nov 05 2019<br>Abc Unified • Abc Evening High |
| SAB 50-10 Form Application Details Sectors and Pathways SFP Affiliation & Location Score and Classrooms Reservation of Funds Pariset Costs | Reservation of Funds         Is the District requesting a reservation of funds pursuant to Section 1859.193(d)?          Project Progress         Have construction contract(s) been awarded for this CTE project?          Yes         No         Please answer question |                                                                                                    |
| Project Costs Loan Request Certification Review Submit                                                                                     |                                                                                                    |                                                                                                    |

#### **Project Progress**

Have construction contract(s) been awarded for this CTE project?

Select "Yes" or "No" to indicate if the school district has award contract(s) for the project.

If "Yes", click "Yes" and continue to Page 25.

If "No", click "No" and turn to Page 29.

## Reservation of Funds – No, Construction Contracts Awarded – Yes

| ant view Favorites Tools Help<br>DGS Home 🚼 DGS Intranet Home 🚼 OPSC Homi                                                       | 📴 OPSC Intranet 🗿 PTN 💋 DSA Nav 🎓 CA EDC 👹 INCES 🗿 OPSC OL 🚜 DSA Tracker 🎓 CDE DataQuest 🖉 UAT              | 🏠 🔻 🕅 👻 🗔 👼 🕶 Page = Safety = Tools = 🌘                                                                |
|----------------------------------------------------------------------------------------------------|----------------------------------------------------------------------------------------------------|----------------------------------------------------------------------------------------------------|
| v 🌴                                                                                                    |                                                                                                    | Contact Us 🗢 Settings Welcome Justin                                                                   |
| Public School Const                                                                                                    | ruction                                                                                                    | Grants Dashboard                                                                                       |
| Aboard / Application / Draft 1<br>ABC High - Auto Shop Dra<br>pplication for Career Technical Education<br>TE: New Construction | acilities Funding • CTEFP - Form SAB 50-10 🖗                                                                | PTN: 64212 - 31<br>Last updated by Justin Ng at 08:46 AM Nov 05 2019<br>Abc Unified • Abc Evening High |
| SAB 50-10 Form                                                                                                    | Reservation of Funds                                                                                        |                                                                                                    |
| <ul> <li>Application Details</li> <li>Sectors and Pathways</li> </ul>                                                           | Is the District requesting a reservation of funds pursuant to Section 1859.193(d)?  Ves No Project Progress |                                                                                                    |
| <ul> <li>SFP Affiliation &amp; Location</li> <li>Score and Classrooms</li> </ul>                                                | Have construction contract(s) been awarded for this CTE project?                                            |                                                                                                    |
| Reservation of Funds                                                                                                    | Enter the date(s) of the construction contract(s) awarded for this project Add/Edit Cont                    | ntracts                                                                                                |
| Project Costs                                                                                                    | Show 5 • entries Type to filter the name column                                                             |                                                                                                    |
| Loan Request                                                                                                    | Cont. Name Contract Type Amount Award Prev. Wage                                                            | NTP                                                                                                    |
| Certification                                                                                                    | Violat Note: Prevailing Wage only applies to contracts with an Award Date between 1/1/2012 and 6/19/2014    |                                                                                                    |
| \rm Review                                                                                                    |                                                                                                    |                                                                                                    |

Enter the date(s) of the construction contract(s) awarded for this project.

Click "Add/Edit Contracts".

## <u>Reservation of Funds – No, Construction Contracts Awarded – Yes</u> (continued)

| dit View Favorites Tools Help<br>DGS Home 👪 DGS Intranet Home 👪 OPSC H | lome 👪 OPSC Intranet 🧃 PTN | 🖌 DSA Nav 🕷 CA EDC 👯 NCES 🧃 OPSC OL 🚜 DSA Tracker 🎓 CDE DataQuest 🎒 UAT | <u>a</u>                      | 🔹 🗟 👻 🖃 🖶 💌 Page 🕶 Safety 🕶 Tools 🕶 🚷   |
|------------------------------------------------------------------------|----------------------------|-------------------------------------------------------------------------|-------------------------------|-----------------------------------------|
|                                                                        |                            | Add/Edit Contract                                                       | ×                             | Contact Us 🏾 🍄 Settings 🛛 Welcome Justi |
| Public School Con                                                      | struction                  | Add New Contract                                                        |                               | Grants Dashboar                         |
| TE: New Construction                                                   |                            |                                                                         |                               | Abc Unified • Abc Evening High          |
| SAB 50-10 Form                                                         | Reservation                | Contractor Name                                                         |                               |                                         |
| Application Details                                                    | Is the District re         | Contract Award Date                                                     | ·                             |                                         |
| Sectors and Pathways                                                   | Project Pro                | Contract Amount                                                         |                               |                                         |
| SFP Affiliation & Location                                             | Have construct             | Notice to Proceed Issued Date                                           |                               |                                         |
| Reservation of Funds                                                   | Enter the date(:           | Construction Method                                                     | •                             |                                         |
| Project Costs                                                          | Show 5 🗸                   |                                                                         | \dd Contract                  |                                         |
| Loan Request                                                           | Cont. Name                 | Added Contracts                                                         |                               |                                         |
| Certification                                                          | Note: Prevailing           |                                                                         | the to filter the name column |                                         |
| Review                                                                 |                            | Cont. Name Contract Type Amount Award                                   | Prev. Ware                    |                                         |
|                                                                        | ← Previous                 | 0 total                                                                 |                               |                                         |
|                                                                        |                            |                                                                         |                               |                                         |

The following screen will pop up. Enter all known information and Click "Add".

## Reservation of Funds - No, Construction Contracts Awarded - Yes (continued)

|                                                | ine/wizard/5010/Reservati | ionOfFunds/38875/2019-11-01T10:28:34.2170847/D | Draft1                           |            | × → Search                |                            | × 10 -<br>₽ ⊕ ಔ ☆ ⋒ - •       |
|------------------------------------------------|---------------------------|------------------------------------------------|----------------------------------|------------|---------------------------|----------------------------|-------------------------------|
| 🚖 💀 DGS Home 👪 DGS Intranet Home 💀 OPSC Home 💀 | OPSC Intranet 🧃 PTN       | I 🗾 DSA Nav 🎓 CA EDC 👫 NCES 🕘 OPSC             | OL 🙇 DSA Tracker 📌 CDE DataQuest | JUAT       |                           | ting ▼ In ▼ In the Page Sa | afety 🔹 Tools 🔹 😥 👻           |
|                                                |                           | Add/Edit Contract                              |                                  |            | ×                         |                            |                               |
| CTE: New Construction                          | Iction                    | Add New Contract                               |                                  |            |                           | Grai<br>Abc Unitied • Abc  | nts Dashboard<br>Evening High |
|                                                |                           | Contractor Na                                  | ame                              |            |                           |                            |                               |
| SAB 50-10 Form                                 | Reservation               | Contract Award I                               | Date                             |            |                           |                            |                               |
| Application Details     Sectors and Pathways   | Is the District           | Contract T                                     | Гуре                             |            | •                         |                            |                               |
| SFP Affiliation & Location                     | Project P                 | Contract Amo                                   | punt                             |            |                           |                            |                               |
| Score and Classrooms                           |                           | Notice to Proceed Issued [                     | Date                             |            |                           |                            |                               |
| Reservation of Funds                           | Enter the date            | Construction Met                               | hod                              |            | ·                         |                            |                               |
| Project Costs                                  | Show 5 🛰                  |                                                |                                  |            | Undet                     |                            |                               |
| Certification                                  | OPSC Const                | Added Contracts                                |                                  |            |                           |                            |                               |
| Review                                         | Company<br>1 total        | Show 5 🗸 entries                               |                                  | Туре       | to filter the name column |                            |                               |
| Submit                                         | Note: Prevaili            | Cont. Name Contract                            | t Type Amount                    | Award      | Prev. Wage 1              |                            |                               |
|                                                | Previous                  | OPSC Construction General<br>Company           | Construction \$2,000,000.00      | 01/16/2019 | C                         |                            |                               |
| Back to Top Conditions of Use Privacy Pol      | licy Contact Us           | 1 total                                        |                                  |            | >                         |                            |                               |
| Conversion + 6: 2010 State of California       |                           |                                                |                                  |            |                           |                            | > ·                           |

The completed section will look like this:

Continue to add additional contracts if needed, then click "Done".

## <u>Reservation of Funds – No, Construction Contracts Awarded – Yes</u> (continued)

The completed section will look like this:

| Mttp://www.webapps.dgs.ca.gov/OPSC/OPSC                                  | Online/wizard/5010/ReservationOfFunds/38875/2019-11-01T10:28:34.2170847/Draft1                    | → Search                               |
|--------------------------------------------------------------------------|---------------------------------------------------------------------------------------------------|----------------------------------------|
| ation of Funds   OPSC 🛛 🗋                                                |                                                                                                   |                                        |
| dit View Favorites Tools Help<br>DGS Home 📴 DGS Intranet Home 🍱 OPSC Hom | e 📴 OPSC Intranet 🔊 RTN 🔽 DSA Nav. 🥊 CA EDC 👯 NCES 🔊 OPSC OL 🙍 DSA Tracker 🕊 CDE DataQuest 🔊 HAT  | 🦄 y 🖾 y 🖂 🚔 y Dane y Safety y Tinole y |
|                                                                          | e 🖬 o permaner 🕤 L w 🖉 parter 🖉 erroc 🖉 reco 🖉 o po or 🖤 par more 🦾 erromadore 🖉 out              |                                        |
| w *                                                                      |                                                                                                   | Contact Us 🏾 🌩 Settings 🛨 🛛            |
| Office of<br>Public School Const                                         | truction                                                                                          | ■ ▲                                    |
| Public School Consi                                                      | ruction                                                                                           | Grants Dashboa                         |
| TE: New Construction                                                     |                                                                                                   | Abc Unified • Abc Evening High         |
| SAB 50 10 Earm                                                           | Description of Funda                                                                              |                                        |
| 3AD 30-101 0111                                                          | Reservation of Funds                                                                              |                                        |
| Application Details                                                      | Is the District requesting a reservation of funds pursuant to Section 1859.193(d)?  Ves No        |                                        |
| <ul> <li>Sectors and Pathways</li> </ul>                                 | Broject Brogreen                                                                                  |                                        |
| SED Affiliation & Location                                               |                                                                                                   |                                        |
|                                                                          | Have construction contract(s) been awarded for this CTE project?                                  |                                        |
| <ul> <li>Score and Classrooms</li> </ul>                                 |                                                                                                   | _                                      |
| Reservation of Funds                                                     | Enter the date(s) of the construction contract(s) awarded for this project Add/Edit Contra        | racts                                  |
| Project Costs                                                            | Show 5 🗸 entries Type to filter the name column                                                   |                                        |
|                                                                          |                                                                                                   |                                        |
| Loan Request                                                             | Cont. Name Contract Type Amount Award Prev. Wage                                                  | NTP                                    |
| Certification                                                            | OPSC Construction General Construction \$2,000,000.00 01/16/2019                                  | 01/16,                                 |
| Review                                                                   | total                                                                                             |                                        |
|                                                                          |                                                                                                   |                                        |
| Submit                                                                   | Note: Prevailing Wage only applies to contracts with an Award Date between 1/1/2012 and 6/19/2014 |                                        |
|                                                                          |                                                                                                   |                                        |
|                                                                          | Continue                                                                                          |                                        |

Click "Continue" to save your progress and turn to Page 30.

# Reservation of Funds – No, Construction Contracts Awarded – No

|                            | ome 🛗 OPSC Intranet 🤮 PTN 💋 DSA Nav , 📽 CA EDC 💥 NCES 🤮 OPSC OL 🦽 DSA Tracker , 🦉 CDE DataQuest 🥘 UAT | 😭 🕶 🖾 👻 🖾 🗰 🔻 Page 🕶 Safety 🕶 Tools 🕶 🍘 |
|----------------------------|----------------------------------------------------------------------------------------------------|-----------------------------------------|
| *                          |                                                                                                    | Contact Us 💠 Settings 🚽 Log             |
| Public School Cor          | struction                                                                                             | Grants Dashboard                        |
| : New Construction         |                                                                                                    | Abc Unified • Abc Evening High          |
| SAB 50-10 Form             | Reservation of Funds                                                                                  |                                         |
| Application Details        | Is the District requesting a reservation of funds pursuant to Section 1859.193(d)?  Yes No            |                                         |
| Sectors and Pathways       | Project Progress                                                                                      |                                         |
| SFP Affiliation & Location | Have construction contract(s) been awarded for this CTE project?                                      |                                         |
| Score and Classrooms       |                                                                                                    |                                         |
| Reservation of Funds       | Previous     Continue                                                                                 |                                         |
| Project Costs              |                                                                                                    |                                         |
| Loan Request               |                                                                                                    |                                         |
| Certification              |                                                                                                    |                                         |
| Review                     |                                                                                                    |                                         |
|                            |                                                                                                    |                                         |

Click "Continue" to save your progress and turn to Page 30.

## Project Costs: Standalone New Construction Project

|                                                                                                    | iline/wizard/5010/ProjectCosts5010/38875/2019-1                                                 | -01710:28:34:2170847/Draft1<br>EDC 题 NCES 🗃 OPSC OL 🦽 DSA Trac                                    | ker 📌 CDE DataQuest 🕢 UAT                                             | * <del>)</del>                | Search | - Ø ×<br>♪・ ☆ ⊗ ●                                  |
|----------------------------------------------------------------------------------------------------|-------------------------------------------------------------------------------------------------|---------------------------------------------------------------------------------------------------|-----------------------------------------------------------------------|-------------------------------|--------|----------------------------------------------------|
| Public School Constr                                                                                           | uction                                                                                          |                                                                                                   |                                                                       |                               |        | Contact us o settings 2 Log in<br>Grants Dashboard |
| SAB 50-10 Form <ul> <li>Application Details</li> <li>Sectors and Pathways</li> </ul>                           | Project Costs: Stand<br>Enter the project costs at 100% bel<br>The State Share grant amount can | Jalone New Constru<br>ow in the appropriate category. The<br>not exceed \$3.0 million for new con | ction Project<br>e program will calculate the resulting<br>struction. | 50% State Share grant amount. |        |                                                    |
| <ul> <li>SFP Affiliation &amp; Location</li> <li>Score and Classrooms</li> <li>Reservation of Funds</li> </ul> | (A) Construction 🔞                                                                              | Eligible Costs (100%)                                                                             | State Share (50%)<br>\$0.00                                           |                               |        |                                                    |
| Project Costs     Loan Request                                                                                 | (B) Equipment (B)                                                                               | \$                                                                                                |                                                                       |                               |        |                                                    |
| Certification<br>Review<br>Submit                                                                              | (D) SEP Allowance (New Const.<br>Only) @<br>(E) Total = A + B + C - D<br>Cost Per Square Foot @ | N/A<br>\$0.00<br><b>\$0.00</b>                                                                    | N/A<br>\$0.00                                                         |                               |        |                                                    |
|                                                                                                    | Project Assistance<br>Total with Project Assistance                                             | \$14,920.00<br>\$14,920.00                                                                        | \$7,460.00<br>\$7,460.00                                              | *                             |        |                                                    |
|                                                                                                    | Previous                                                                                        |                                                                                                   |                                                                       | Continue 🔶                    | I      | ,                                                  |

#### Eligible Costs

Enter the cost associated with the CTEFP project at 100% of the total costs. Note: The value must be entered with 2 decimal places.

New Construction projects are limited to \$3,000,000 (State Share), and Modernization projects are limited to \$1,500,000 (State Share), inclusive of equipment and Project Assistance.

The equipment must have a useful lifespan of at least ten years, as indicated by the manufacturer and supported by the Advisory Committee. For example, this precludes spending funds on computers (which ordinarily are outdated and not useful before ten years elapses), unless the computer is just part of a larger item, such as a computer-driven lathe. The District must keep the documentation for the lifespan of the equipment for potential audit purposes.

Grants are limited to the criteria prescribed in Education Code Section 17078.72.

For more information, please see our Frequently Asked Questions.

|                            |                                          |                       | coronadaca 6 on   |                                                                                                    |       | in the state of the state of th |
|----------------------------|------------------------------------------|-----------------------|-------------------|----------------------------------------------------------------------------------------------------|-------|----------------------------------------------------------------------------------------------------|
| *                          |                                          |                       |                   |                                                                                                    | Conta | ct Us 🗘 Settings Weld                                                                                                    |
| School Construction        |                                          |                       |                   |                                                                                                    |       | Grants [                                                                                                    |
| SFP Affiliation & Location |                                          | Eligible Costs (100%) | State Share (50%) |                                                                                                    |       |                                                                                                    |
| Score and Classrooms       | (A) Construction 🐵                       | \$ 5,000,000.00       | \$2,500,000.00    |                                                                                                    |       |                                                                                                    |
| Reservation of Funds       | (B) Equipment 🞯                          | \$ 2,000,000.00       | \$1,000,000.00    |                                                                                                    |       |                                                                                                    |
| Project Costs              |                                          | N/A                   | \$0.00            |                                                                                                    |       |                                                                                                    |
| Loan Request               | (C) Site Development 🔞                   |                       |                   |                                                                                                    |       |                                                                                                    |
| Certification              | (D) SFP Allowance (New Const.<br>Only) @ |                       |                   |                                                                                                    |       |                                                                                                    |
| Review                     | # Classrooms                             | 1                     |                   |                                                                                                    |       |                                                                                                    |
| Submit                     | x Cost Per Square Feet                   | \$960.00              |                   |                                                                                                    |       |                                                                                                    |
|                            | x Replacement Cost                       | \$398.00              |                   |                                                                                                    |       |                                                                                                    |
|                            | = Total SFP Adjustment                   | \$382,080.00          | \$191,040.00      |                                                                                                    |       |                                                                                                    |
|                            | (E) Total = A + B + C - D                | \$6,617,920.00        | \$3,308,960.00    | <ul> <li>Total State Share cannot<br/>exceed the maximum<br/>grant amount<br/>\$3,000,000.</li> </ul> |       |                                                                                                    |
|                            |                                          | /                     |                   | Please adjust Eligible<br>Cost to stay at/under<br>cap.                                               |       |                                                                                                    |
|                            | Cost Day Square Fact O                   | \$4.411.05            |                   |                                                                                                    |       |                                                                                                    |

## Project Costs: Standalone New Construction Project (continued)

Note: Because of the cap on funding under the CTEFP, reported costs will need to be amended when funding is requested from OPSC to stay within program limits, after accounting for all grants. The \$3,308,960 above is higher than the \$3,000,000 cap for New Construction projects and would need to be amended.

## Project Costs: Standalone New Construction Project (continued)

The updated and completed section will look like this:

| View Favorites Tools Help                                             |                                                                        |                                                                                           |                                                          |                 |                                 |
|-----------------------------------------------------------------------|------------------------------------------------------------------------|-------------------------------------------------------------------------------------------|----------------------------------------------------------|-----------------|---------------------------------|
| Home 🔠 DGS Intranet Home 🔠 OPSC Home 🚦                                | 🖥 OPSC Intranet 🗿 PTN 🗾 DSA Nav 🎓 CA E                                 | DC 🛃 NCES 🧃 OPSC OL 🦽 DSA Tracker 🗲                                                       | CDE DataQuest 🧃 UAT                                      |                 | 🟠 🕶 🖾 👻 🚍 🖶 👻 Page 🕶 Safety 🕶 1 |
| *                                                                     |                                                                        |                                                                                           |                                                          |                 | Contact Us 🗘 Settings Welcom    |
| ic School Construction                                                |                                                                        |                                                                                           |                                                          |                 | Grants Das                      |
| <ul> <li>Application Details</li> <li>Sectors and Pathways</li> </ul> | Enter the project costs at 100% be<br>The State Share grant amount car | elow in the appropriate category. The prog<br>anot exceed \$3.0 million for new construct | ram will calculate the resulting 50% State Share<br>ion. | a grant amount. |                                 |
| SFP Affiliation & Location                                            |                                                                        | Eligible Costs (100%)                                                                     | State Share (50%)                                        |                 |                                 |
| Score and Classrooms                                                  | (A) Construction 🔞                                                     | \$ 5,000,000.00                                                                           | \$2,500,000.00                                           |                 |                                 |
| Reservation of Funds                                                  | (B) Equipment 🔞                                                        | \$ 1,382,080.00                                                                           | \$691,040.00                                             |                 |                                 |
| Project Costs      Loan Request                                       | (C) Site Development 🔞                                                 | N/A                                                                                       | \$0.00                                                   |                 |                                 |
| Certification                                                         | (D) SFP Allowance (New Const.<br>Only) 🔞                               |                                                                                           |                                                          |                 |                                 |
| 🤑 Review                                                              | # Classrooms                                                           | 1                                                                                         |                                                          |                 |                                 |
| Submit                                                                | x Cost Per Square Feet                                                 | \$960.00                                                                                  |                                                          |                 |                                 |
|                                                                       | x Replacement Cost                                                     | \$398.00                                                                                  |                                                          |                 |                                 |
|                                                                       | = Total SFP Adjustment                                                 | \$382,080.00                                                                              | \$191,040.00                                             |                 |                                 |
|                                                                       | (E) Total = A + B + C - D                                              | \$6,000,000.00                                                                            | \$3,000,000.00 🗸                                         |                 |                                 |
|                                                                       | Cost Per Square Foot 🔞                                                 | \$4,000.00                                                                                |                                                          |                 |                                 |
|                                                                       | ← Previous                                                             |                                                                                           |                                                          | Continue 🔶      |                                 |

Click "Continue" to save your progress and advance to the next section.

## Loan Request

| Image: Second constraints     Image: Second constraints       Eile     Edit     Yiew       File     Edit     Yiew       Image: Second constraints     Image: Second constraints             | .dgs. <b>ca.gov</b> /OPSC/OPSCCore/wizard/5010/LoanRequest/199/2018-12-07T10:37:07.7<br>Help<br>afety ▼ T <u>o</u> ols ▼ ֎▼ ۞<br>ruction | P ← C       Image: Connequest JOPSC       ×       Image: Convert → Image: Convert → |
|----------------------------------------------------------------------------------------------------|----------------------------------------------------------------------------------------------------|----------------------------------------------------------------------------------------------------|
| Dashboard / Application / 5010<br>ABC High - Auto Sht<br>Application for Career Technical Educat<br>CTE: New Construction                                                                   | Draft<br>ion Facilities Funding • SAE 50-10 CTEFP Form                                                                                   | Last updated by Anaheim Representative at 11:39 AM Dec 07<br>2018<br>Anaheim Elementary * Westmont/Loara                                                                                                    |
| SAB 5010 Form<br>Application Details<br>Sectors and Pathways<br>SFP Affiliation & Location<br>Score and Classrooms<br>Core and Classrooms<br>Project Costs<br>Loan Request<br>Certification | Loan Request Is the District requesting a loan pursuant to Section 1859-1947 Yes No Previous Continue                                    |                                                                                                    |
| Back to Top Conditions of Use Privacy                                                                                                    | Policy Contact Us Register to Vote Governor                                                                                              |                                                                                                    |
| Copyright © 2018 - State of California                                                                                                    |                                                                                                    | <b>@</b> 75% 👻                                                                                                    |

Select "Yes" of "No" to indicate if the District is requesting a loan pursuant to Section 1859.194.

If matching funds are not immediately available to the applicant, the applicant may enter into a loan agreement with OPSC on behalf of Board for all or part of the required match. The loan repayment term is ten years with interest. All repaid funds will be redeposited into the CTEFP fund. The Pooled Money Investment Board determines the interest rate, and interest starts accruing on the fund release date. If the applicant is not able to pay within the ten years, a one-time request for a five-year extension is possible, provided the Board approves it. To request a loan, a <u>CTEFP Funding Availability</u> <u>Worksheet</u> (PDF) must be completed and submitted with the Form SAB 50-10. Non-Financial Hardship districts will need to submit a complete <u>Funds Worksheet</u> (Excel) for each fund of the district that contains any capital facility related funding.

If "Yes", continue to Page 34.

If "No", click "Continue" to save your progress and advance to the next section on Page 36.

## <u> Loan Request - Yes</u>

| 3S Home 🔠 DGS Intranet Home 🔠 OPSC Ho                                                   | me 🔠 OPSC Intranet 🗿 PTN 🗾 DSA Nav 🎓 CA EDC 💥 NCES 🧃 OPSC OL 🦽 DSA Tracker 🞓 CDE DataQuest 🧃 | UAT                    | 🛅 💌 🔝 👻 📑 🖶 👻 Page 🕶 Safety 🕶 Tools 🕶 🌘                                                                |
|-----------------------------------------------------------------------------------------|----------------------------------------------------------------------------------------------|------------------------|----------------------------------------------------------------------------------------------------|
| , *                                                                                     |                                                                                              |                        | Contact Us 💠 Settings Welcome Justin                                                                   |
| Public School Cons                                                                      | struction                                                                                    |                        | Grants Dashboard                                                                                       |
| BC High - Auto Shop D<br>olication for Career Technical Educatio<br>E: New Construction | all<br>n Facilities Funding • CTEFP - Form SAB 50-10 🛛                                       |                        | PTN: 64212 - 31<br>Last updated by Justin Ng at 09:03 AM Nov 05 2019<br>Abc Unified • Abc Evening High |
| SAB 50-10 Form                                                                          | Loan Request                                                                                 |                        |                                                                                                    |
| Application Details                                                                     | Is the District requesting a loan pursuant to Section 1859.194?                              | Yes No                 |                                                                                                    |
| Sectors and Pathways                                                                    | Loan Details                                                                                 |                        |                                                                                                    |
| SFP Affiliation & Location                                                              | Total Eligible Costs for CTE Project at 100%:                                                | \$ 3,000,000           |                                                                                                    |
| Score and Classrooms                                                                    | Applicant is requesting loan in the amount of                                                |                        |                                                                                                    |
| Reservation of Funds                                                                    |                                                                                              |                        |                                                                                                    |
| Project Costs                                                                           | up to                                                                                        | \$ 1,500,000           |                                                                                                    |
| Loan Request                                                                            | Does the District have current Financial Hardship Approval?                                  | Yes No                 |                                                                                                    |
| Certification                                                                           | The Fund Worksheets submitted are a listing of the applicant's Capital Facility related      | Prease answer question |                                                                                                    |
| Review                                                                                  | Funds as of                                                                                  | Enter valid date       |                                                                                                    |
|                                                                                         |                                                                                              |                        |                                                                                                    |

#### Loan Details

#### Applicant is requesting a loan in the amount of:

Enter the amount of the applicant loan request. The applicant may enter into a loan agreement with OPSC for all or part of the required match.

#### Does the District have current Financial Hardship Approval?

Select "Yes" of "No". If "Yes", enter the expiration date of the approval.

# The <u>Fund Worksheets</u> submitted are a listing of the applicant's Capital Facility related Funds as of:

Enter the applicable date. Note that if the District does not have current Financial Hardship Approval, the funds as of date must be within 30 days of application submittal.

Click "Continue" to save your progress and advance to the next section.

## Loan Request - Yes (continued)

The completed section will look like this:

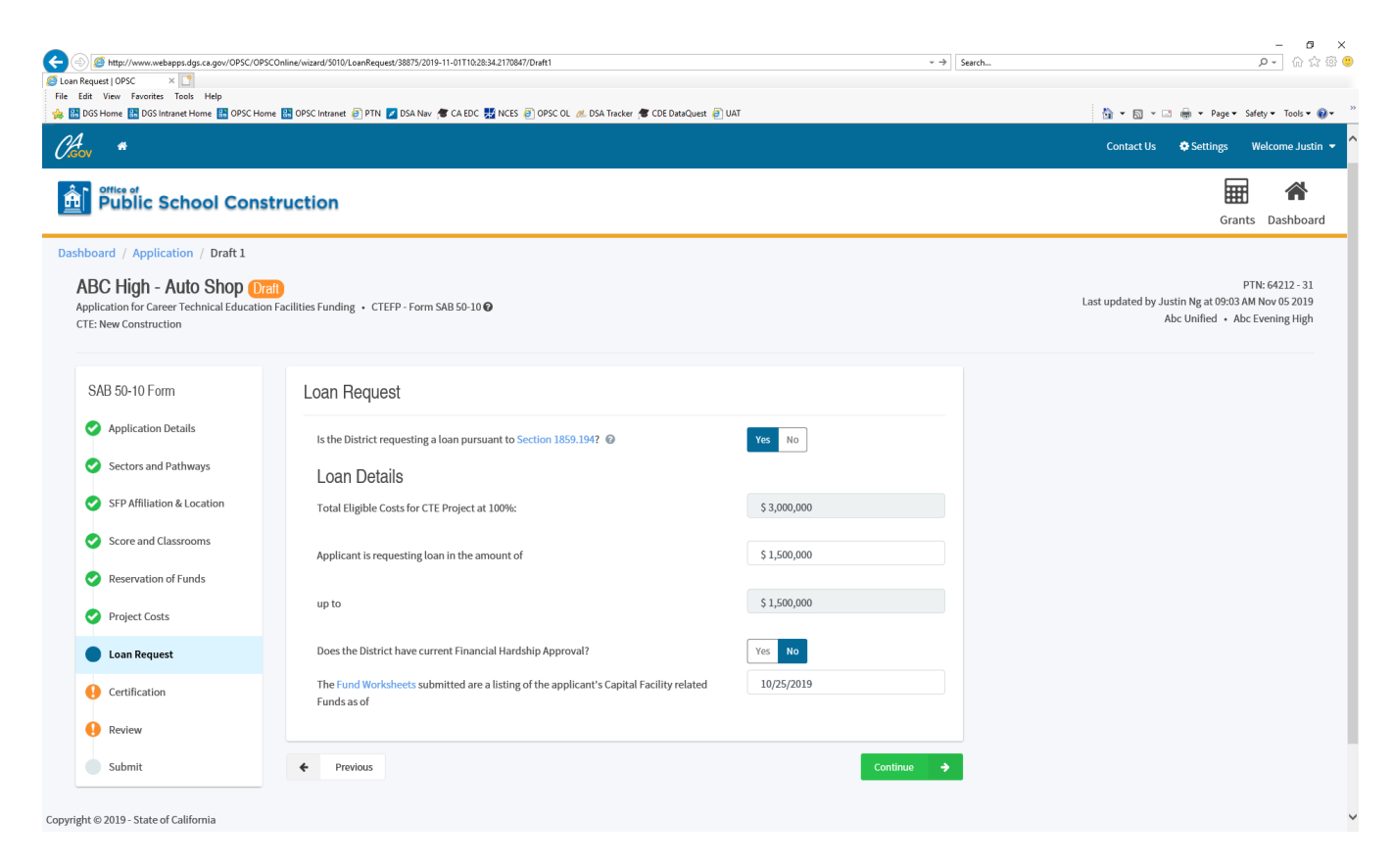

Click "Continue" to save your progress and turn to page 36.

## **Certification**

| C S Mttp://www.webapps.dgs.ca.gov/OPSC/OPSCOnline/wiz       | zard/5010/Cetification/38875/2019-11-01T1028342170847/Dreft1 *>                                                                                                    | - ロ -<br>ア・ G 公 8 8 9                     |
|-------------------------------------------------------------|----------------------------------------------------------------------------------------------------|-------------------------------------------|
| Certification OPSC ×<br>File Edit View Favorites Tools Help |                                                                                                    |                                           |
| 🙀 👪 DGS Home 🔠 DGS Intranet Home 🚼 OPSC Home 👪 OPSC         | C Intranet 🗿 PTN 💋 DSA Nav 🛷 CA EDC 🐰 NCES 🗿 OPSC OL 🥢 DSA Tracker 🛷 CDE DataQuest 🧃 UAT                                                                                                    | 🏠 👻 🔂 👻 🖃 🖶 👻 Page 🕶 Safety 🕶 Tools 👻 🥹 🐃 |
| Caron *                                                     |                                                                                                    | Contact Us 🗢 Settings Welcome Justin 👻 🔷  |
| n Public School Construction                                |                                                                                                    | Grants Dashboard                          |
| SAB 50-10 Form                                              | Certification                                                                                                    |                                           |
| Application Details                                         | Peview the terms and conditions, mark the checkbox at the bottom of the section, and then enter the Governing Board date.                                                                                                    |                                           |
| Sectors and Pathways                                        | I certify, as the Representative for the School District or JPA, that the information reported on this form is true and correct and that. I am the authorized representative of the District or JPA and authorized by the governing board of the district or JPA; and,                                                                                                    |                                           |
| SFP Affiliation & Location                                  | <ul> <li>The district has established a "Restricted Maintenance Account" for the exclusive purpose of providing ongoing and major maintenance of school buildings and has diveloped an ongoing and major maintenance plan that complies with and is implemented under the provisions of Education Code Sections '17007 3 and 17007 / Clerk to Sections 1698 (10) through</li> </ul>                      |                                           |
| Score and Classrooms                                        | 1859 (102); if the applicant is a pint powers authority that is not required to establish a "Restricted Maintenance Account" (inder<br>the provisions of Education Code Section 17070.75, the applicant certifies that it can maintain its facilities with a lesser annual<br>deposit (iter to Section 1869.101); and:                                                                                   |                                           |
| Reservation of Funds                                        | <ul> <li>The matching funds required pursuant to Section 1859 194 has either been received and expended by the district, deposited in<br/>the County School Facility Fund or will be reserved and expended by the district prior to the notice of completion for the project;<br/>and</li> </ul>                                                                                                    |                                           |
| Project Costs                                               | <ul> <li>The district has established a "Restricted Maintenance Account" for the exclusive purpose of providing angoing and najor<br/>maintenance of eschool buildings and has developed an ongoing and major maintenance plan that complies with and s</li> </ul>                                                                                                    |                                           |
| 📀 Loan Request                                              | inghemented under the provisions of Education Code Sections 17/07.07 and 17/07.07 (refer to Sections 1869 100 through<br>1869 17(2), the applicatis ta paint proves and inclusion that and the provisions of Education 14/07 (refer to Sections 1469 (100 through<br>the provisions of Education Code Section 17/07.07, the applicant certifies that it can maintain its facilities with a lesser annual |                                           |
| Certification                                               | edpose (reme to section) record (n), and,<br>• The naching funds required pursuant to Section 1859 194 has either been received and expended by the district, deposited in<br>the County Section Earlier Fund or will be necessed and expended by the district prior to the notice of completion for the project;                                                                                        |                                           |
| Review                                                      | hac                                                                                                    |                                           |
| Submit                                                      | I verify, I have read and agree to the above terms and certification information                                                                                                    |                                           |
|                                                             | Enter the date on which a resolution or other appropriate documentation supporting                                                                                                    |                                           |
|                                                             | this application under Article 13, Chapter 12.5, Part 10, Division 1 commencing with<br>Section 17078.70, et seq., of the Education Code was adopted by the applicant's<br>Governing board:                                                                                                    |                                           |
|                                                             | LEA Representative or LEA Superintendent Phone Number                                                                                                    |                                           |
|                                                             | LEA Representative or LEA Superintendent Name                                                                                                    |                                           |
|                                                             | Previous     Continue                                                                                                    |                                           |

### Certification

Check the certification box after you have read and agreed to the terms and certification information.

The inner box contains all of the certifications contained in the *Application for Career Technical Education Facilities Funding* (Form SAB 50-10). The user must scroll to the bottom of the certifications and click the check box to indicate that they have read and agree to the above terms and certification information.

Enter the date on which a resolution or other appropriate documentation supporting this application under Article 13, Chapter 12.5, Part 10, Division 1 commencing with Section 17078.70, et seq., of the Education Code was adopted by the applicant's Governing board:

Enter the date of the school board resolution supporting the application.

## **<u>Certification</u>** (continued)

The completed section will look like this:

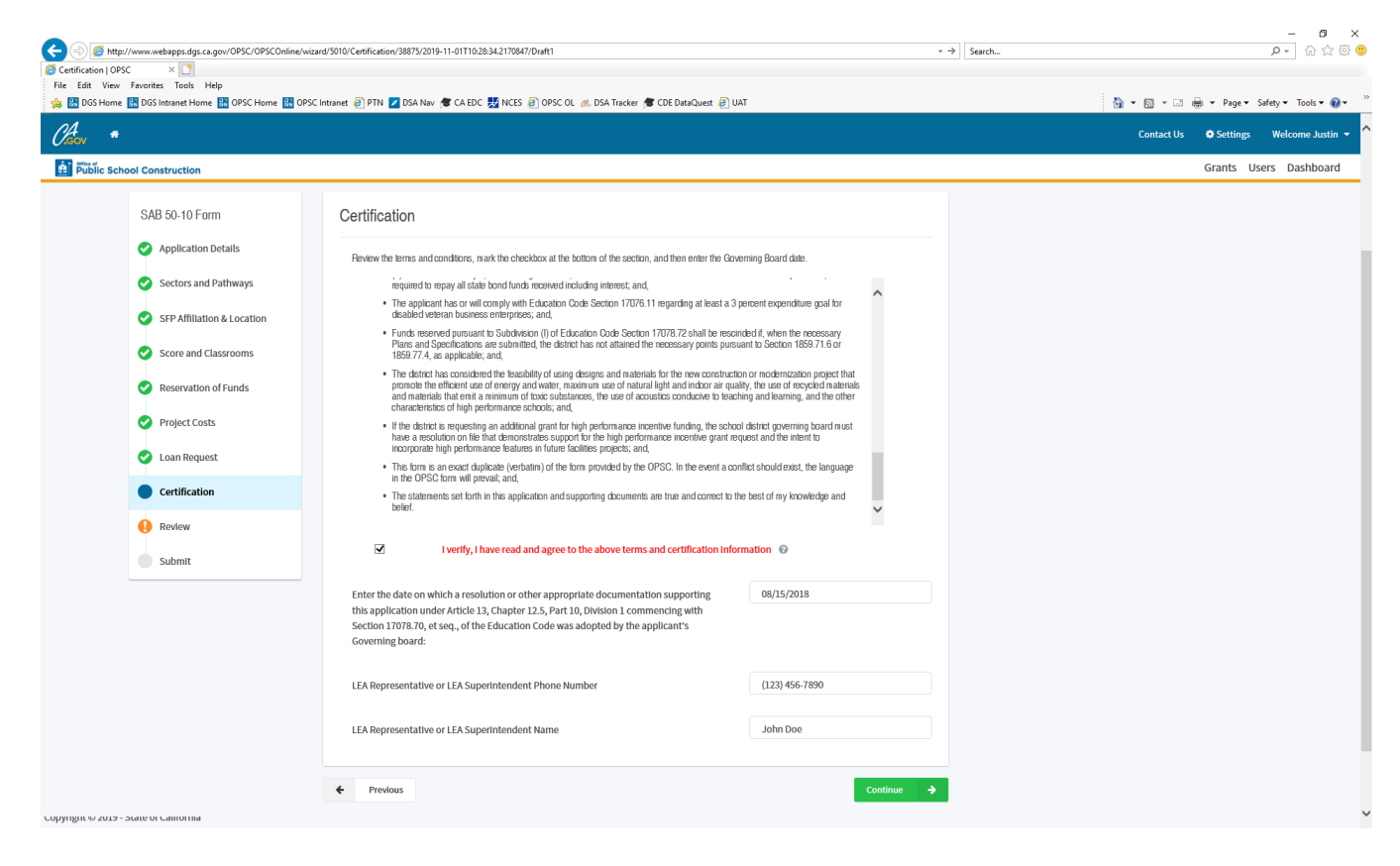

Click "Continue" to save your progress and advance to the next section.

#### **Review Pages**

The Review page summarizes all information entered by the school district. The school district representatives and delegates may return to correct information, click on "Preview Form SAB 50-10" to view a draft pdf of the completed form or click Continue to the final instructions and application submittal page.

A red "X" will display if the application is missing required application components. The user will need to return to those sections and complete the missing information.

| me 🔠 DGS Intranet Home 🔠 OPSC Home 👪 (                                | DPSC Intranet 🕘 PTN 🗾 DSA Nav 🎓 CA EDC 🕌 NCES 🕘 OPSC OL 🙇 DSA Tracker 🎓 CDE D | DataQuest 🙋 UAT    | â • a • a                                          | ) 🖮 🔻 Page 🕶 Safety 🕶 |
|-----------------------------------------------------------------------|-------------------------------------------------------------------------------|--------------------|----------------------------------------------------|-----------------------|
| *                                                                     |                                                                               |                    | Contact U                                          | s 🗘 Settings Welc     |
| blic School Constructio                                               | n                                                                             |                    |                                                    | Grants Users D        |
| SAB 50-10 Form                                                        | Review                                                                        |                    | Ontions                                            |                       |
| <ul> <li>Application Details</li> <li>Sectors and Pathways</li> </ul> | Application Details                                                           |                    | View Grant Calculations     Preview Form SAB 50-10 |                       |
| SFP Affiliation & Location                                            | Locale                                                                        |                    | Manage Entire Application                          |                       |
| Score and Classrooms                                                  | Select the applicable Locale for this CTEFP Project:                          | Urban              |                                                    |                       |
| Project Costs                                                         | Please enter your Division of State Architect number (if applicable)          | 02                 |                                                    |                       |
| 🤣 Loan Request                                                        | DSA App ID                                                                    | 123465             |                                                    |                       |
| <ul> <li>Certification</li> </ul>                                     | DSA Approval Date                                                             | 09/20/2018         |                                                    |                       |
| Review                                                                |                                                                               | Edit Page →        |                                                    |                       |
| Submit                                                                |                                                                               |                    |                                                    |                       |
|                                                                       | <ul> <li>Sectors and Pathways</li> </ul>                                      |                    |                                                    |                       |
|                                                                       | Select the Industry Sector:                                                   | Transportation     |                                                    |                       |
|                                                                       | Select the Industry Pathway(s):                                               | Operations, System |                                                    |                       |

| Construction of the second second |                                                                                                    |                  |                                           |
|----------------------------------------------------------------------------------------------------|----------------------------------------------------------------------------------------------------|------------------|-------------------------------------------|
| The provide the providence of the providence of the providence | /Review/38875/2019-11-01T10:28:34.2170847/Draft1                                                                                                    | - → Si           | iearch P- 份式證。                            |
| Beview   OPSC ×                                                                                                    |                                                                                                    |                  |                                           |
| 😪 💀 DGS Home 🚼 DGS Intranet Home 🔛 OPSC Home 🔠 OPSC Intrane                                                                                                    | t 🗿 PTN 🗾 DSA Nav 🕷 CA EDC 👯 NCES 🧃 OPSC OL 🥢 DSA Tracker 🕷 CDE DataQuest 🧃                                                                                                    | UAT              | 🏠 🔻 🛐 👻 🖃 🗮 👻 Page 🖛 Safety 🖛 Tools 🕶 🔞 🖛 |
| Choon *                                                                                                    |                                                                                                    |                  | Contact Us 💠 Settings Welcome Justin 👻    |
| Public School Construction                                                                                                    |                                                                                                    |                  | Grants Users Dashboard                    |
| (                                                                                                    | SFP Affiliation & Location                                                                                                    |                  |                                           |
|                                                                                                    | is the CTEFP project part of a qualifying SFP Project? Please refer the Help information or to SFP Regulation Section 1859.193.1 .                                                                                                    | No               |                                           |
|                                                                                                    | Select the high school/JPA site from the drop down menu where the CTE<br>project will be located:                                                                                                    | ABC EVENING HIGH |                                           |
|                                                                                                    | Qualifying SFP Project Application Number                                                                                                    | (N/A)            |                                           |
|                                                                                                    | Qualifying SFP PTN                                                                                                    | (N/A)            |                                           |
|                                                                                                    | Indicate If the district is requesting project assistance pursuant to Section<br>1859.73.1. This grant is available only to a New Construction or Modernization<br>CTE project that is not part of a qualifying SPP New Construction or<br>Modernization project. | Yes              |                                           |
|                                                                                                    |                                                                                                    | Edit Page →      |                                           |
| ¢                                                                                                    | Score and Classrooms                                                                                                    |                  |                                           |
|                                                                                                    | Enter the score from the California Department of Education CTE score letter<br>for this project. (The applicant must have received a score of at least 105<br>points, as determined by the CDE pursuant to Section 1859.192(c).):                                | 121.01           |                                           |
|                                                                                                    | Number of CTE Classrooms in the Application:                                                                                                    | 1                |                                           |
|                                                                                                    | CTE Facility Square Footage                                                                                                    | 1,500.00         |                                           |
|                                                                                                    |                                                                                                    | Edit Page →      |                                           |

|                                                                 |                                                                                     |                |             | - 0 ×                             |
|-----------------------------------------------------------------|-------------------------------------------------------------------------------------|----------------|-------------|-----------------------------------|
| A http://www.webapps.dgs.ca.gov/OPSC/OPSCOnline/wizard/5010/Rev | view/38875/2019-11-01T10:28:34.2170847/Draft1                                       | *              | → Search    | 🗢 🖓 🖓                             |
| Review   OPSC ×      File Edit View Emporter Tools Help         |                                                                                     |                |             |                                   |
| 🙀 👪 DGS Home 👪 DGS Intranet Home 👪 OPSC Home 👪 OPSC Intranet 🧟  | ] PTN 🗾 DSA Nav 🎓 CA EDC 🛃 NCES 🙆 OPSC OL 🚜 DSA Tracker 🎓 CDE DataQuest 🍯           | TAU            | 🛅 🕶 🗟 🕆 🗆 s | 🖶 💌 Page 🕶 Safety 🕶 Tools 🕶 🔞 💌 🕺 |
| Orden *                                                         |                                                                                     |                | Contact Us  | 🗢 Settings Welcome Justin 👻       |
| Bi Public School Construction                                   |                                                                                     |                |             | Grants Users Dashboard            |
|                                                                 |                                                                                     | Edit Page →    |             |                                   |
|                                                                 |                                                                                     |                |             |                                   |
| 0                                                               | Reservation of Funds                                                                |                |             |                                   |
|                                                                 |                                                                                     |                |             |                                   |
|                                                                 | is the District requesting a reservation of funds pursuant to Section 1859.193 (d)? | Yes            |             |                                   |
|                                                                 | Have construction contract(s) been awarded for this CTE project?                    | Yes            |             |                                   |
|                                                                 | Enter the date(s) of the construction contract(s) awarded for this project          |                |             |                                   |
|                                                                 |                                                                                     | Edit Page →    |             |                                   |
| 0                                                               | Project Costs                                                                       |                |             |                                   |
|                                                                 | Construction                                                                        | \$1,000,000.00 |             |                                   |
|                                                                 | Equipment                                                                           | \$400,000.00   |             |                                   |
|                                                                 | Site Development                                                                    | \$92,540.00    |             |                                   |
|                                                                 |                                                                                     | Edit Page →    |             |                                   |
| 0                                                               | Loan Request                                                                        |                |             |                                   |
|                                                                 | Is the District requesting a loan pursuant to Section 1859.194?                     | Yes            |             |                                   |

|                                                              | eview/38875/2019-11-01T10:28:34.2170847/Draft1                                                                                                    | ▼ →            | _                                           |
|--------------------------------------------------------------|----------------------------------------------------------------------------------------------------|----------------|---------------------------------------------|
| Review I OPSC ×                                              |                                                                                                    |                |                                             |
| File Edit View Favorites Tools Help                          |                                                                                                    |                |                                             |
| 👍 🔠 DGS Home 🔠 DGS Intranet Home 👪 OPSC Home 👪 OPSC Intranet | 🗿 PTN 🗾 DSA Nav 🞓 CA EDC 🎇 NCES 🗿 OPSC OL 🦽 DSA Tracker 🎓 CDE DataQuest 🧃                                                                                                    | UAT            | 🏠 💌 🖾 👻 🖃 🖶 💌 Page 🕶 Safety 🕶 Tools 🕶 🔞 💌 🎽 |
| Cov *                                                        |                                                                                                    |                | Contact Us 🗢 Settings Welcome Justin 👻      |
| Public School Construction                                   |                                                                                                    |                | Grants Users Dashboard                      |
| •                                                            | Loan Request                                                                                                    |                |                                             |
|                                                              | Is the District requesting a loan pursuant to Section 1859.194?                                                                                                    | Yes            |                                             |
|                                                              | Loan Details                                                                                                    |                |                                             |
|                                                              | Total Eligible Costs for CTE Project at 100%:                                                                                                    | \$3,000,000.00 |                                             |
|                                                              | Applicant is requesting loan in the amount of                                                                                                    | \$1,500,000.00 |                                             |
|                                                              | up to                                                                                                    | \$1,500,000.00 |                                             |
|                                                              | Does the District have current Financial Hardship Approval?                                                                                                    | No             |                                             |
|                                                              | If yes, enter the expiration date                                                                                                    | (N/A)          |                                             |
|                                                              | The Fund Worksheets submitted are a listing of the applicant's Capital Facility related Funds as of                                                                                                    | 10/25/2019     |                                             |
|                                                              |                                                                                                    | Edit Page →    |                                             |
| •                                                            | Certification                                                                                                    |                |                                             |
|                                                              | Review the terms and conditions, mark the checkbox at the bottom of the section, and then enter the Governing Board date.                                                                                                    |                |                                             |
|                                                              | I certify, as the Representative for the School District or JPA, that the information reported on this form is true and correct and that. I am the authorized representative of the District or JPA as write the the sense the school of the distribution. |                |                                             |

| C A Martin Contraction of the call of the call of the | vjew/38875/2019-11-01T10:28:34.2170847/Draft1                                                                                                    | * ->   Sea     | - D ×                                     |
|----------------------------------------------------------------------------------------------------|----------------------------------------------------------------------------------------------------|----------------|-------------------------------------------|
| Review LOPSC X                                                                                                    |                                                                                                    |                |                                           |
| File Edit View Favorites Tools Help                                                                                                    |                                                                                                    |                |                                           |
| 👍 🔠 DGS Home 🔠 DGS Intranet Home 🔠 OPSC Home 👪 OPSC Intranet 🧧                                                                                                    | 🖞 PTN 🗾 DSA Nav 🞓 CA EDC 🎇 NCES 🥘 OPSC OL 🦽 DSA Tracker 🞓 CDE DataQuest 🚪                                                                                                    | TAU [          | 🏠 🔻 🔝 👻 🖃 🖶 👻 Page 🖛 Safety 🕶 Tools 🕶 🔞 💌 |
| Can *                                                                                                    |                                                                                                    |                | Contact Us 🗢 Settings Welcome Justin 👻 ^  |
| Public School Construction                                                                                                    |                                                                                                    |                | Grants Users Dashboard                    |
| 0                                                                                                    | Certification                                                                                                    |                |                                           |
|                                                                                                    | Review the terms and conditions, mark the checkbox at the bottom of the<br>section, and then enter the Governing Board date.                                                                                                    |                |                                           |
|                                                                                                    | I certify, as the Representative for the School District or JPA, that the information reported on this form is true and correct and that: I can the authorized representative of the District or JPA as authorized by the governing board of the district or JPA and,                                                                                                    |                |                                           |
|                                                                                                    | <ul> <li>The district has established a "Restricted Maintenance<br/>Account" for the exclusive purpose of providing ongoing<br/>and major maintenance of school buildings and has<br/>developed an ongoing and major maintenance plan that<br/>complies with and is implemented under the provisions of<br/>Education Code Section 1700.75, and 1700.77 (refer to<br/>Sections 1850.100 through 1859.102); if the applicant is a<br/>joint powers authority that is not required to establish a<br/>"Restricted Maintenance Account" under the provisions of<br/>Education Code Section 17070.75, the applicant certifies<br/>that it can maintain its faulties with a less annual</li> </ul> |                |                                           |
|                                                                                                    | I verify, I have read and agree to the above terms and certification<br>Information                                                                                                    | Yes            |                                           |
|                                                                                                    | Enter the date on which a resolution or other appropriate documentation<br>supporting this application under Article 13, Chapter 12.5, Part 10, Division 1<br>commencing with Section 17078.70, et seq. of the Education Code was<br>adopted by the applicant's Governing board:                                                                                                    | 08/15/2018     |                                           |
|                                                                                                    | LEA Representative or LEA SuperIntendent Phone Number                                                                                                    | (123) 456-7890 |                                           |
|                                                                                                    | LEA Representative or LEA Superintendent Name                                                                                                    | John Doe       |                                           |
|                                                                                                    |                                                                                                    | Edit Page →    | v                                         |

## **Review Pages** (continued)

If you choose to "Preview SAB 50-10 Forms", the following documents are generated.

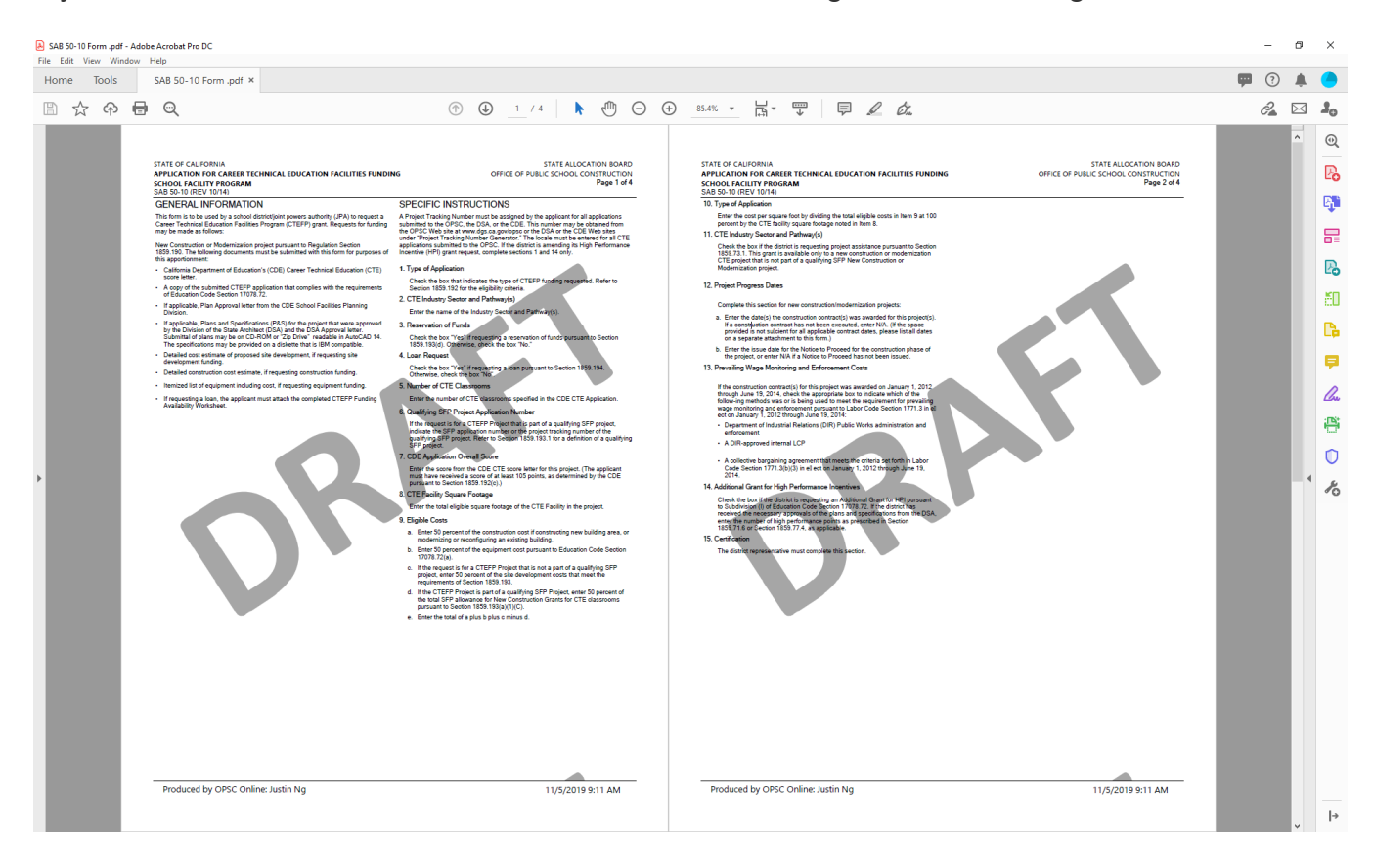

#### **Review Pages** (continued)

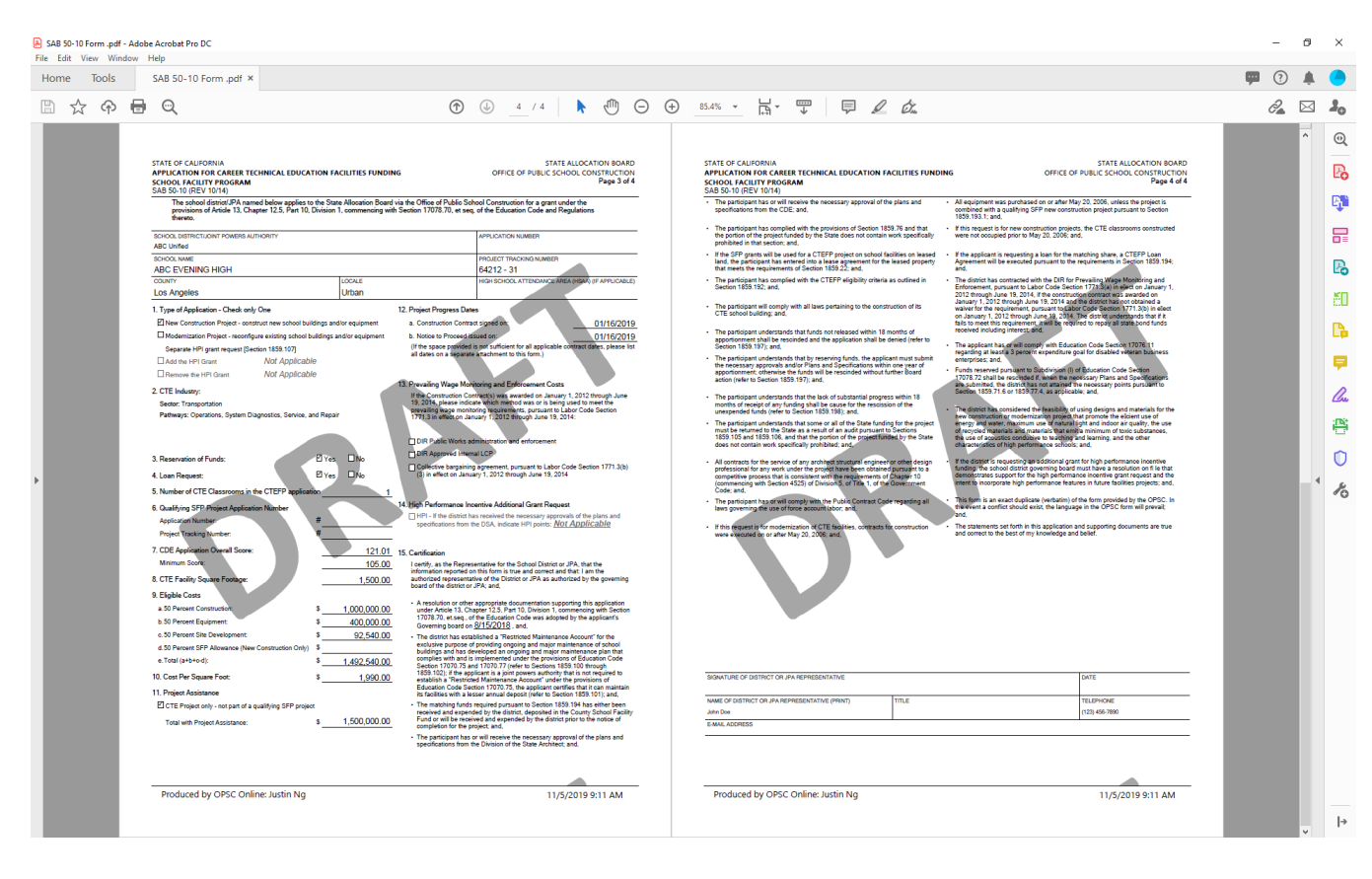

### **Submission**

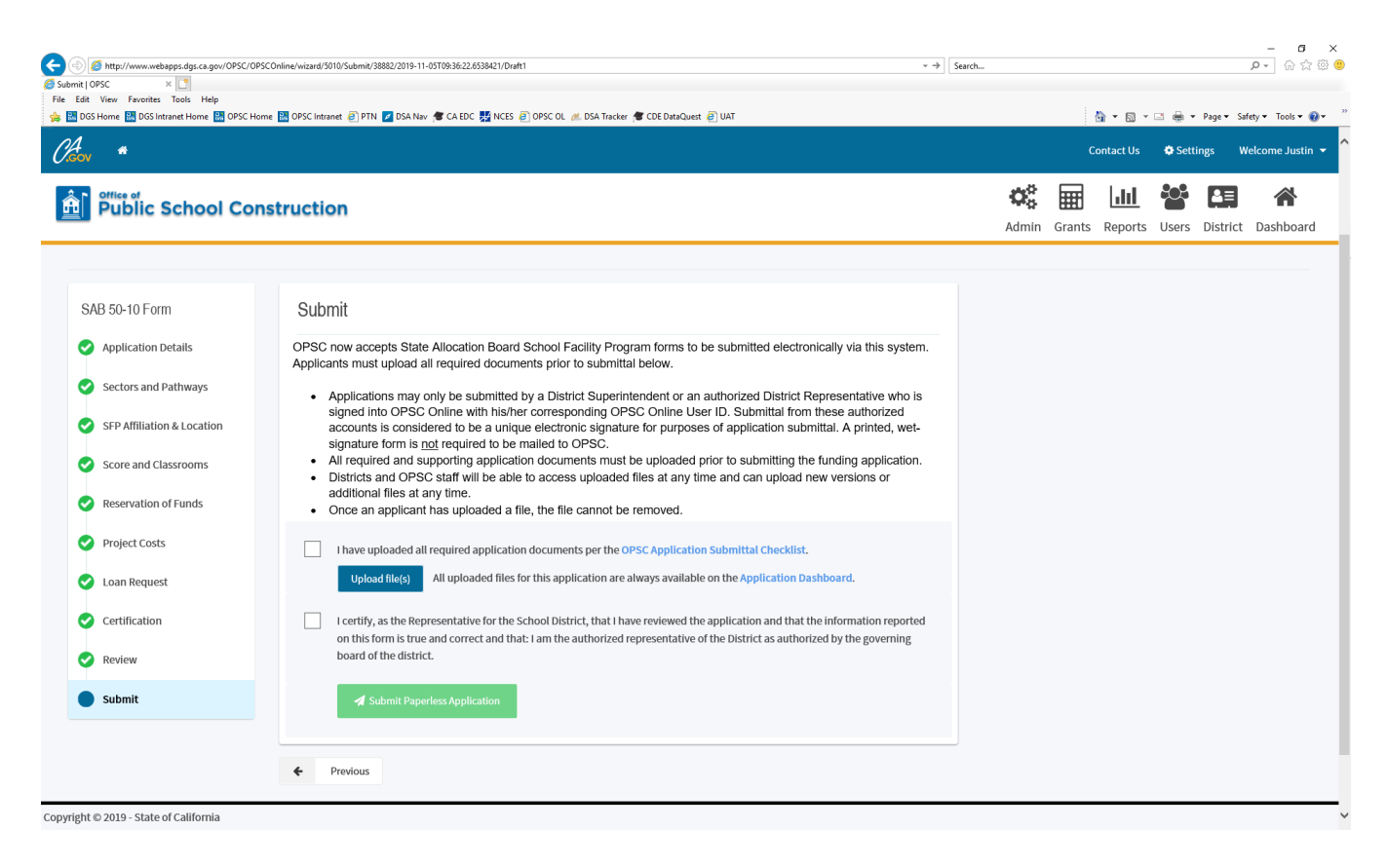

The submission page is application specific and summarizes the next steps for the school district based on the grants requested. This will be summarized on a cover page of the completed applications after submission.

Upon submittal of the online application by the authorized District Representative or District Superintendent, the application receives an Application Received Date. OPSC will accept the online submittal date as the official Application Received Date.

# The Authorized District Representative or District Superintendent must scroll to the bottom of the certifications and click the checkbox to indicate the following:

I certify, as the Representative for the School District or JPA, have reviewed the application and that the information reported on this form is true and correct and that: I am the authorized representative of the District or JPA as authorized by the governing board of the district or JPA.

### Submission (continued)

The completed section will look like this:

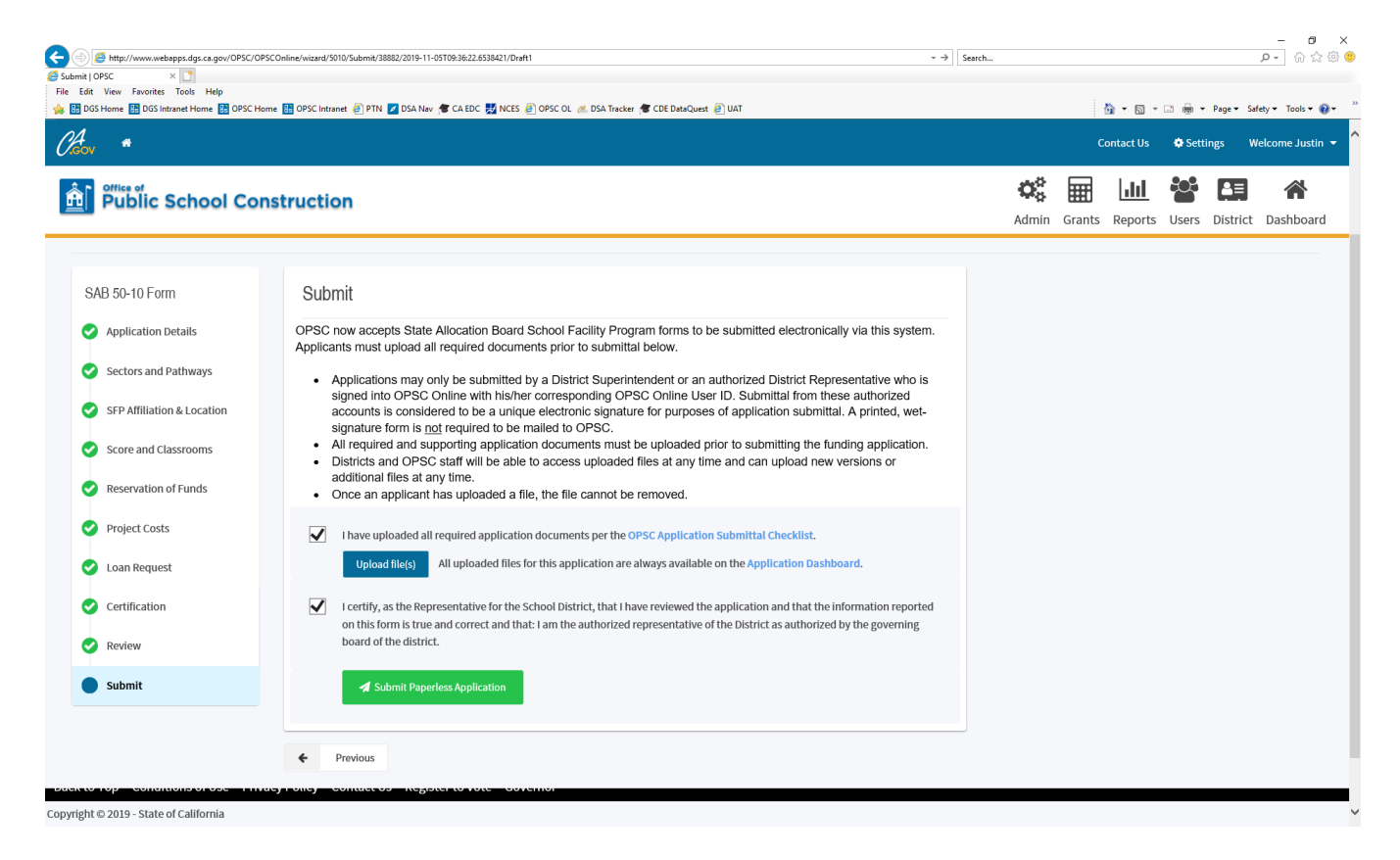

Click on "Submit Application".

#### **Additional Documentation**

**Congratulations!** You have now officially submitted your application to OPSC and assigned an application number.

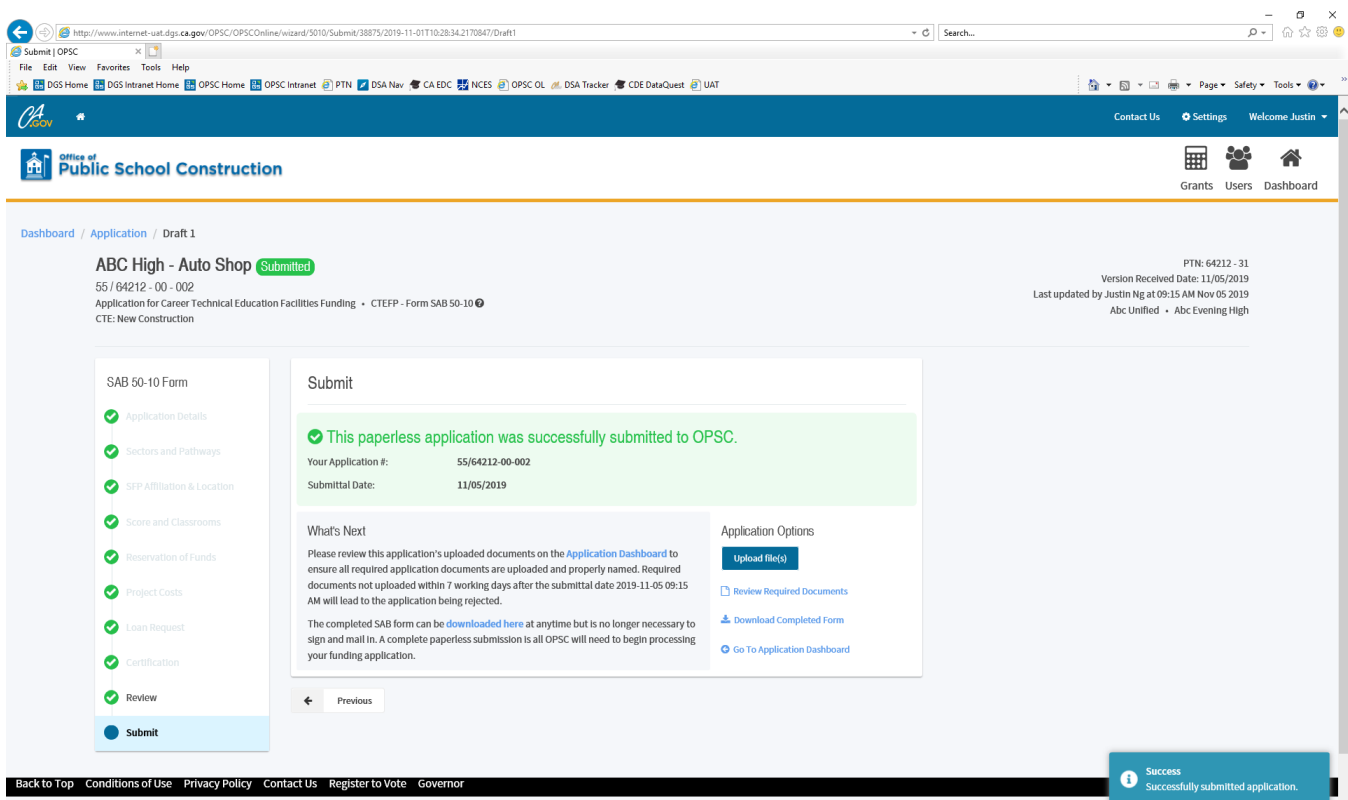

Copyright © 2019 - State of California

School districts may retrieve their completed application at any time by returning to the Application Dashboard. Once submitted, no changes are permitted. If you must make changes or have any questions, please contact a Project Manager listed on the <u>CTEFP Services Page</u>.

| http://www.webapps.dgs.ca.gov/OPSC/OPS                 | COnline/dashboard        |                        |                             |                                  | → Search                |              |                  | <b>۶ -</b> 6                |
|--------------------------------------------------------|--------------------------|------------------------|-----------------------------|----------------------------------|-------------------------|--------------|------------------|-----------------------------|
| t View Favorites Tools Help                            |                          |                        |                             |                                  |                         |              |                  |                             |
| GS Home 🔠 DGS Intranet Home 🔠 OPSC Hor                 | ne 🔠 OPSC Intranet 🧿 PTI | N 🗾 DSA Nav 🎓 CA EDC 🐰 | NCES 🧃 OPSC OL 🦽 DSA Tracke | 🗲 CDE DataQuest 🧃 UAT            |                         |              | 🏠 • 🖻 • 🗆 🖶      | Page      Safety      Tool: |
| , <b>4</b>                                             |                          |                        |                             |                                  |                         |              | Contact Us 🛛 🌞 S | ettings Welcome J           |
| Public School Cons                                     | truction                 |                        |                             |                                  |                         |              | Gra              | nts Users Dashb             |
| oard                                                   |                          |                        |                             |                                  |                         |              |                  |                             |
| ding Applications                                      |                          |                        |                             |                                  |                         |              |                  |                             |
|                                                        |                          |                        |                             |                                  |                         |              |                  |                             |
| â Create New Funding Application                       |                          |                        |                             |                                  | Q Filter 19             | applications |                  | Search All                  |
| App Name                                               | Prog. Type               | Status                 | OPSC App #                  | School/Site                      | District                | PTN #        | OPSC Received    | Last Updated ~              |
| ABC High - Auto Shop                                   | CTE NC                   | Submitted              | 55/64212-00-002             | Abc Evening High                 | Abc Unified             | 64212-31     | 11/05/2019       | 11/05/2019                  |
| ABC 050-1630                                           | CILING                   | Diat                   |                             |                                  | Jacramento city onnieu  | 01-102-01    |                  | 11/05/2015                  |
| GEO TEST                                               | MOD                      | Draft                  |                             | Abc Evening High                 | Abc Unified             | 64212-12     |                  | 11/04/2019                  |
| NC Test CTE                                            | CTE NC                   | Submitted              | 55/67439-00-003             | Small High School (Genesis High) | Sacramento City Unified | 67439-31     | 11/01/2019       | 11/01/2019                  |
| Haley's Test App Mrs.                                  | CTE MOD                  | Submitted              | 59/67439-00-004             | Alice Birney                     | Sacramento City Unified | 67439-93     | 10/31/2019       | 10/31/2019                  |
| CTE NC Test                                            | CTE NC                   | Draft                  |                             | Rosemont High                    | Sacramento City Unified | 67439-78     |                  | 10/31/2019                  |
| CTE NC Test HSAA                                       | CTE NC                   | Submitted              | 55/67439-01-001             | Sam Brannan Middle               | Sacramento City Unified | 67439-37     | 10/31/2019       | 10/31/2019                  |
| CTE Mod                                                | CTE MOD                  | Submitted              | 59/67439-00-003             | C. K. Mcclatchy High             | Sacramento City Unified | 67439-21     | 10/31/2019       | 10/31/2019                  |
| CTE NC Test                                            | CTE NC                   | Submitted              | 55/67439-00-002             | Kit Carson Middle                | Sacramento City Unified | 67439-20     | 10/31/2019       | 10/31/2019                  |
| JHB ABC TEST 1                                         | CTE NC                   | Submitted              | 55/64212-00-001             | Artesia High                     | Abc Unified             | 64212-9652   | 10/30/2019       | 10/30/2019                  |
| 54/67439-00-009 - FINAL Charter -<br>LINKAGE TEST - JS | Final Charter NC         | Submitted              | 54/67439-00-007             | 1619 N Street                    | Sacramento City Unified | 67439-111    | 10/24/2019       | 10/24/2019                  |
| Charter NC Prelim TEST LINKAGE -<br>JS                 | Charter NC               | OPSC Reviewing         | 54/67439-00-009             | 1619 N Street                    | Sacramento City Unified | 67439-111    | 10/24/2019       | 10/24/2019                  |
| Charter Final Apprtnmnt - TEST JS                      | Final Charter NC         | Submitted              | 54/64212-00-001             | Wittmann Elementary Yr           | Abc Unified             | 64212-       | 10/23/2019       | 10/23/2019                  |

## <u>Manage Users</u>

From any screen, click on "Users".

|                                                        | SC/OPSCOnline/dashboard   |                          |                                |                                     | × → Sea                 | rch                   |               | <b>₽-</b> û☆ @                  |
|--------------------------------------------------------|---------------------------|--------------------------|--------------------------------|-------------------------------------|-------------------------|-----------------------|---------------|---------------------------------|
| le Edit View Favorites Tools Help                      | SC Home 🔠 OPSC Intranet 🧃 | PTN 🗾 DSA Nav 🕷 CA EDC 💂 | NCES 🧃 OPSC OL 🦽 DSA Tracker 🧌 | CDE DataQuest 🧃 UAT                 |                         |                       | 👌 • 🔊 • 🗆     | 📾 🔻 Page 🕶 Safety 🖛 Tools 🕶 🔞 🖛 |
| Cov *                                                  |                           |                          |                                |                                     |                         |                       | Contact Us 🔅  | Settings Welcome Justin 🔻       |
| Public School C                                        | Construction              |                          |                                |                                     |                         |                       | G             | rant Users Dashboard            |
| Dashboard                                              |                           |                          |                                |                                     |                         |                       |               |                                 |
| Funding Applications                                   | 6                         |                          |                                |                                     |                         |                       |               |                                 |
|                                                        | _                         |                          |                                |                                     |                         |                       |               |                                 |
| Create New Funding Applicat                            | ion                       |                          |                                |                                     | Q F                     | ilter 19 applications |               | Search All                      |
| App Name                                               | Prog. Type                | Status                   | OPSC App #                     | School/Site                         | District                | PTN #                 | OPSC Received | Last Updated ~                  |
| ABC High - Auto Shop                                   | CTE NC                    | Submitted                | 55/64212-00-002                | Abc Evening High                    | Abc Unified             | 64212-31              | 11/05/2019    | 11/05/2019                      |
| ABC USD - Test                                         | CTE NC                    | Draft                    |                                |                                     | Sacramento City Unified | 67439-31              |               | 11/05/2019                      |
| GEO TEST                                               | MOD                       | Draft                    |                                | Abc Evening High                    | Abc Unified             | 64212-12              |               | 11/04/2019                      |
| NC Test CTE                                            | CTE NC                    | Submitted                | 55/67439-00-003                | Small High School (Genesis<br>High) | Sacramento City Unified | 67439-31              | 11/01/2019    | 11/01/2019                      |
| Haley's Test App Mrs.                                  | CTE MOD                   | Submitted                | 59/67439-00-004                | Alice Birney                        | Sacramento City Unified | 67439-93              | 10/31/2019    | 10/31/2019                      |
| CTE NC Test                                            | CTE NC                    | Draft                    |                                | Rosemont High                       | Sacramento City Unified | 67439-78              |               | 10/31/2019                      |
| CTE NC Test HSAA                                       | CTE NC                    | Submitted                | 55/67439-01-001                | Sam Brannan Middle                  | Sacramento City Unified | 67439-37              | 10/31/2019    | 10/31/2019                      |
| CTE Mod                                                | CTE MOD                   | Submitted                | 59/67439-00-003                | C. K. Mcclatchy High                | Sacramento City Unified | 67439-21              | 10/31/2019    | 10/31/2019                      |
| CTE NC Test                                            | CTE NC                    | Submitted                | 55/67439-00-002                | Kit Carson Middle                   | Sacramento City Unified | 67439-20              | 10/31/2019    | 10/31/2019                      |
| JHB ABC TEST 1                                         | CTE NC                    | Submitted                | 55/64212-00-001                | Artesia High                        | Abc Unified             | 64212-9652            | 10/30/2019    | 10/30/2019                      |
| 54/67439-00-009 - FINAL<br>Charter - LINKAGE TEST - JS | Final Charter NC          | Submitted                | 54/67439-00-007                | 1619 N Street                       | Sacramento City Unified | 67439-111             | 10/24/2019    | 10/24/2019                      |
| Charter NC Prelim TEST                                 | Charter NC                | OPSC Reviewing           | 54/67439-00-009                | 1619 N Street                       | Sacramento City Unified | 67439-111             | 10/24/2019    | 10/24/2019                      |

The system will display a list of user current authorized to access the district applications.

|                                                             |                                 |                   |                                    |              | - 🗆 X            |
|-------------------------------------------------------------|---------------------------------|-------------------|------------------------------------|--------------|------------------|
| Attp://www.internet-uat.dgs.ca.gov/0                        |                                 | ・ C 🦉 User Manage | ement   OPSC ×                     | // 合 坛 戀 🙂   |                  |
| <u>File Edit View Favorites T</u> ools <u>H</u> elp         |                                 |                   |                                    | × 🔁 Co       | nvert 🔻 🚮 Select |
| 🟠 🔻 🖾 👻 🖃 🖶 👻 <u>P</u> age 🕶 <u>S</u> afety 🕶 T <u>o</u> ol | s <b>• @ •</b> 🔅                |                   |                                    |              |                  |
| Clear                                                       |                                 |                   | Contact                            | Us Settings  | Welcome Ansheim  |
| Public School Construction                                  |                                 |                   |                                    | 1            | Users Dashboard  |
| Dashboard / User Management                                 |                                 |                   |                                    |              |                  |
| User Management                                             |                                 |                   |                                    |              |                  |
| Create User                                                 |                                 |                   | Filter by name, email, phone, role |              |                  |
| Name                                                        | Email                           | Phone             | Role                               | Last Login   | Active           |
| Anaheim Delegate                                            | Anaheim@Del.com                 | (121) 212-1212    | LEA Delegate(Consultant)           | Dec 7, 2018  |                  |
|                                                             |                                 |                   |                                    | First Prev 1 | Next Last        |
| De las Ter Carllines (Hr. Désen Delas Carl                  |                                 |                   |                                    |              |                  |
| Conversion of Conditions of Use Privacy Policy Comm         | et os Register to vote Governor |                   |                                    |              |                  |
| Copyright @ 2016 - Sizie of Camolina                        |                                 |                   |                                    |              | 🔍 75% 🔻 💡        |

### Manage Users (continued)

To edit an existing user, click on the row of the desired user.

To add a user, click on "Create User".

From the Manage Profile screen, Superintendents and Authorized District Representatives have the ability to:

- Edit User Profiles
- Change Access Privileges (Roles)
  - LEA Delegate (Consultant)

These users can fill out applications online but will be unable to certify the architect's certification or to submit an application to OPSC.

 LEA Architect These users can fill out applications online and are the only user authorized to complete the architect's certification. These users cannot submit an application to OPSC.

| (→)     (∅)     http://www.internet-uat.dgs.ca.gov/OPSC/OPS       Eile     Edit     View     Favorites     Iools       Help     (□)     (□)     Help       (□)     (□)     (□)     (□) | iCCore/usera/profile/675aa3b2-681b-43d5-a5f5-0<br>▼ ✿     | Vaba3a2ffa01             |         | ロ - Ċ      | ー □ X<br>gate   OPSC × □ |
|----------------------------------------------------------------------------------------------------|-----------------------------------------------------------|--------------------------|---------|------------|--------------------------|
| Cicon                                                                                                    |                                                           |                          |         | Contact Us | Settings Welcome Anaheim |
| Public School Construction                                                                                                    |                                                           |                          |         |            | Users Dashboard          |
| Dashboard / User Management / Profile                                                                                                    |                                                           |                          |         |            |                          |
| Manage Profile                                                                                                    |                                                           |                          |         |            |                          |
|                                                                                                    | Access<br>Ms Anaheim Delegate has access as listed below. |                          |         |            | Add Access               |
| Profile                                                                                                    | District                                                  | Role                     | Company | Expires    |                          |
| Ms Anaheim Delegate                                                                                                    | 66423 ANAHEIM ELEMENTARY<br>66433 ANAHEIM UNION HIGH      | LEA Delegate(Consultant) |         |            | Edit Delete              |
| (121) 212-1212<br>(121) 212-1212<br>anaheim@del.com                                                                                                    | 2 total                                                   |                          |         |            |                          |
| ANAHEIM UNION HIGH                                                                                                    |                                                           |                          |         |            |                          |
| 501 Crescent Way                                                                                                    |                                                           |                          |         |            |                          |
| cummum, ora savos                                                                                                    |                                                           |                          |         |            |                          |
| Edit Profile                                                                                                    |                                                           |                          |         |            |                          |
| Change User Name Change Password                                                                                                    |                                                           |                          |         |            |                          |
|                                                                                                    |                                                           |                          |         |            |                          |
| Back to Top Conditions of Use Privacy Policy Contact Us F                                                                                                    | Register to Vote Governor                                 |                          |         |            |                          |
| Filmer                                                                                                    |                                                           |                          |         |            | <b>€</b> 75% ▼           |

## All Users

All Users have the ability to update their personal information by selecting "Profile" under their name.

The user will need to click on their name to access the drop-down menu.

| Orgen Control of Construction     Orgen Construction     Orgen Construction     Orgen Construction     Orgen Construction     Orgen Construction     Orgen Construction     Orgen Construction     Orgen Construction     Orgen Construction                                                                                                    | n Dea Nev 🌒 Caedic 📆 Nices 🧃 Opec ol                       | øl. DSA Tracker 💣 CDE DitaQuest 🥑 UAT | * → ) [Search | ि • ा • ा क • Page • S<br>Contact Us<br>• Settings<br>Grants | → G X<br>P・ 合合の<br>fety・Tools・●・ ,<br>fety・Tools・●・ ,<br>fety・Tools・●・ ,<br>Profile<br>Log Out<br>DashDoard |
|----------------------------------------------------------------------------------------------------|------------------------------------------------------------|---------------------------------------|---------------|--------------------------------------------------------------|----------------------------------------------------------------------------------------------------|
| Froile         Mr Justin Ng         (123) 456-7890         Image: Instant verng@gmail.com         Image: Instant verng@gmail.com         Image: Image: Imag | Manage Profile<br>District<br>64212 ABC UNIFIED<br>1 total | Role LEA Delegate(Consultant)         | Company       | Expires                                                      |                                                                                                    |